| Põhivara                                                        | . 3      |
|-----------------------------------------------------------------|----------|
| Seadistused                                                     | . 3      |
| Põhivara kaart                                                  | . 3      |
| 1.Dokumendi nupud                                               | . 4      |
| 1.1.Päise nupud                                                 | . 4      |
| 1.2. Ridade nupud                                               | . 5      |
| 2. Dokumendi väljad                                             | . 6      |
| 2.1. Üldised väljad                                             | . 6      |
| 2.2. Andmed                                                     | . 6      |
| 2.2.1. Finantsandmed                                            | . 6      |
| 2.2.2. Kontod                                                   | . 7      |
| 2.2.3. Ostuandmed                                               | . 7      |
| 2.2.4. Asukoht                                                  | . 8      |
| 2.2.5. Kindlustusandmed                                         | . 8      |
| 2.2.6. Rendiandmed                                              | . 8      |
| 2.2.7. Auto erisoodustuse andmed                                | . 8      |
| 2.3. Lisaväljad                                                 | . 9      |
| 2.4. Lisasummad                                                 | . 9      |
| 2.5. Tootmisühiku meetod                                        | . 9      |
| 2.6. Kasutajad                                                  | . 9      |
| 2.7. Osakaalud                                                  | 10       |
| 2.8. Tegevused                                                  | 10       |
| 3. Uue põhivara kaardi loomine                                  | 10       |
| 3.1. Ostuarve dokumendi pealt põhivara kaardi loomine           | 10       |
| 3.2. Kulutuse dokumendi pealt põhivara kaardi loomine           | 11       |
| 3.3 Lao mahakandmise dokumendi pealt põhivara kaardi loomine    | 11       |
| 3.4. Põhivara kaardi loomine registrist                         | 12       |
| 3.5. Massimpordi mooduli kaudu pohivara kaartide loomine        | 12       |
| 3.6. Eelneva kulumiga põhivara kaardi sisestamine               | 12       |
| 3.6.1. Margi Vara kuupaev algsaldode jaoks                      | 12       |
| 3.6.2. Taida vara kaardi valjad                                 | 12       |
| 3.6.3. Kustuta Vara kuupaev algsaldode jaoks                    | 13       |
| 3.6.4. Tee hooldus                                              | 13       |
| 3.6.5. Kulumiga pohivara kaardi lisamine massimpordiga          | 13       |
| 3.7. Ponivara koodide numeratsioonid                            | 15       |
| 4. Ponivara kaart on muudetav                                   | 10       |
| 5. Ponivara kaardi kinnitamine                                  | 10       |
| 5.1. Kinnitamise seadistamine                                   | 17       |
| 5.2 Kinnitamise kasutamine                                      | 17       |
| 5.2.1. Ponivara ostetakse ostuarvega                            | 17       |
| 5.2.2. Ponivara omandatakse muu teninguga                       | 1/       |
| 6. PONIVARA AMORTISATSIOON                                      | 18       |
| 6.1. Amortisatsiooni meetodid                                   | 19       |
| 0.1.1. Lineaame meeloo                                          | 19       |
| o.1.2. Aldneva jaagi meelou                                     | 19       |
| 0.1.3. TOOLINISUNIKU Meelou                                     | 77       |
| 6.2.1 Eoldatay amerticatsiooni lõng ang ja viimana tohtud kanna | ∠∪<br>วว |
| 0.2.1.Leidatav amortisatsiooni lopu aeg ja viimane tentuu kanne | 22       |

| 6.2.2. Amortisatsiooni saab arvutada ka negatiivse põhivara soetusmaksumuse summa | a pealt  |
|-----------------------------------------------------------------------------------|----------|
| 623 Amortisatsiooni ümardus                                                       |          |
| 6.2.4. Amortisatsiooni periodiseerimine                                           |          |
| 6.2.4.1. Periodiseeritud amortisatsioon                                           |          |
| 6.2.4.2. Periodiseerimata amortisatsioon                                          |          |
| 6.2.5. Amortisatsiooni saab arvutada kas miinumumväärtuseni või arvestuse lõpuni  |          |
| 6.3. Amortisatsiooni kande kustutamine                                            | 25       |
| 6.4. Osakaaluga amortisatsioon                                                    |          |
| 6.4.1.Esimene osakaalu seadistamine                                               | 25       |
| 6.4.2. Osakaalu näide                                                             |          |
| 6.5. Osakaaluga mahakandmine                                                      |          |
| 6.6. Süsteemiseadistus - Vara ajaloo eelvaate võimalus                            |          |
| 6.6.1.Kahaneva jäägi meetod - ette arvutatud amortisatsioon                       | 27       |
| 6.6.2. Lineaarne meetod - ette arvutatud amortisatsioon                           | 27       |
| 6.6.3. Näide - põhivara ajalugu genereeritakse ette 2 kuud                        | 27       |
| 7. Lisasummad                                                                     | 27       |
| 7.1. Lisasummade mõju amortisatsioonile                                           |          |
| 7.2. Lisasummade sisestamise kuupäevade mõju amortisatsioonile                    |          |
| 7.3. Näiteid lisasummade sisestamisest                                            |          |
| 8. Aadress põhivara ja väikevahendi kaardil                                       | 30       |
| 8.1. Aadresside seadistamine                                                      |          |
| 8.2. Aadressidel asukoha koodide sisestamine                                      |          |
| 8.3. Aadresside asukoha koodide kasutamine                                        |          |
| 8.4. Asukoha väljade nähtavale toomine põhivara ja väikevahendi kaardil           |          |
| 9. Kasutajate haldus                                                              |          |
| 9.1 Lihtne kasutajate haldus                                                      |          |
| 9.2 Põhjalikum kasutajate haldus                                                  | 32       |
| 9.3. Seadistamine ja kasutusvõimalused                                            |          |
| 9.3.1. Vara ja personali vahendite seos                                           |          |
| 9.3.2. Seadistus: Varal saab olla uks aktiivne Vastutaja voi Kasutaja samaaegselt |          |
| 9.3.3. Susteemi seadistus: Vara ja tootaja seos                                   |          |
| 9.4. Aruandlus                                                                    |          |
| 10. legevused<br>11. Dähimme maisten                                              |          |
| 11. Ponivara register<br>12. Kordunad küsimused                                   |          |
| 12.1. Kuidas saan mustandist vahaks?                                              |          |
| 12.1. Nuluas Sadii illustalluist Vabaks?                                          | /د<br>دد |
| 12.2. MIKS MUSIAMUL EL SAA SALVESIAUA (                                           |          |
| aluoset is jääkväärtusos?                                                         | 5L<br>20 |
| כועבמגן זם זממגעממו נעצבא:                                                        |          |

# Põhivara

Põhivara kaart on mõeldud põhivara ja kinnisvara haldamiseks. Põhivara kaart töötab koos järgmiste dokumentidega

- Põhivara muutus
- Põhivara ümberhindlus
- Vara mahakandmine
- Vara inventuur

Korraga ei tohi kasutada Vara kaarti ja Põhivara kaarti, andmed ei liigu õigesti ja Directo ei paranda valest kasutamisest tingitud vigasid.

# Seadistused

Enne põhivara kaartide loomist on soovitatav täita järgmised seadistused, kuid see ei ole kohustuslik.

**Vara klassid** > vara klasside eeltäitmine lihtsustab vara kaartide täitmist. Asetades vara klassi vara kaardile täituvad seal kõik klassiga seotud väljad. Loe täpsemalt Vara klassid

**Asukohtade aadressid** > kui on vaja lisada varale asukoha aadressid, siis loe selle kohta täpsemalt Asukohtade aadressid

# Põhivara kaart

et:asset

https://wiki.directo.ee/et/asset?rev=1732022962

| 🔁 Uus        | 🗇 Salvesta           | । Kopeeri     | 🛞 Jäta   | 前 Kustuta     | 🖉 Manus   | ed 🖂 Me     | ili - 🖯     | Trüki - Kar  | nna maha  | Muuda PV    | Hinda ümb   | er Amo     | rtiseeri  |               | ۵ ۲             |
|--------------|----------------------|---------------|----------|---------------|-----------|-------------|-------------|--------------|-----------|-------------|-------------|------------|-----------|---------------|-----------------|
| Põhiv        | ara J18 <sup>.</sup> | 12 Salvesta   | tud      |               |           |             |             |              |           |             |             | Viimati mu | uutis     | (01.02.2022 k | ell 14:28:52) 🧐 |
| Sectud do    | kumendid: o          | stuarve: 1001 | 66       |               |           |             |             |              |           |             |             |            |           |               |                 |
| Seotuu ue    | Kumenala, e          | stuarve. Toon | 00       |               |           |             |             |              |           |             |             |            |           |               |                 |
| Kood         |                      | Nimi          |          |               |           | Klass       |             | Klassi nimi  |           | Liising     |             |            |           |               | يو              |
| J1812        | Q                    | Arvuti Dell   |          |               |           | 125361      | Q           | Arvutid ja a | rvutisüs  | Ei          | •           | Rendiva    | a         | Õiglase       | s väärtuses     |
| Master       |                      | Kommentaar    |          |               |           | Tüüp        |             | Arvestusmee  | etod      | _           | Ribakood    |            |           |               |                 |
|              | Q                    |               |          |               |           | MPV - Mat   | teriaalne 🔻 | Lineaarne    | •         | Auto        |             |            |           |               |                 |
| Andmo        | d Licová             | diad Lica     | cummad   | Teetmis       | ibiku moo | tod K       | cutaiad     | Ocakaalud    | Togo      | nucod       |             |            |           |               |                 |
| Andme        | C LISAVA             | njaŭ Lisa     | summad   | Tootmis       | uniku mee |             | isutajad    | Osakaaluu    | lege      | evused      |             |            |           |               |                 |
| $\sim$ FINAN | TSANDMED             |               |          |               |           |             |             |              |           |             |             |            |           |               |                 |
| Arvestus     | algus                | Soetushind    |          | Lisasumma     |           | Amort %     | Kulum       |              | Arvestuse | lõpp        | Hetkehind   |            | Min.väärt | us            | 6               |
| 01.01.20     | 21 🗰                 |               | 3000     |               | 0         | 33.3335     |             | 0            |           | <b></b>     |             | 3000       |           | 0             |                 |
| Arvestam     | ata                  | Kuu kulum     |          | E amordi lõp  | р         | Soetushine  | d kokku     | Amordi kand  | le aeg    | Amordi ka   | nde nr      | Inventuur  |           |               |                 |
|              | 0                    |               | 83.33    | 31.12.2023    | <b></b>   |             | 3000        |              | <b></b>   |             |             |            | Ē         | Arvuta ar     | nordi %         |
| Arvuta a     | rvestuse lõpp        |               |          |               |           |             |             |              |           |             |             |            |           |               |                 |
|              |                      | -             |          |               |           |             |             |              |           |             |             |            |           |               |                 |
|              | DD                   |               |          |               |           |             |             |              |           |             |             |            |           |               |                 |
| Vara tüüp    | )                    | Kulum         |          | Amort         |           | Mahak.      |             | Müügi kasur  | n         | Müügi kah   | jum         |            |           |               | j.              |
| 125361       | Q                    | 125369        | Q        | 551136        | Q         | 551190      | Q           | 421101       | Q         | 562111      | Q           |            |           |               |                 |
|              |                      |               |          |               |           |             |             |              |           |             |             |            |           |               |                 |
| V 0310/      |                      |               |          |               |           |             |             |              |           |             |             |            |           |               |                 |
| Hankija      |                      | Hankija nimi  |          |               |           | Ostuarve    |             | Ostetud      |           | SN          |             | Loovutatu  | d .       | Garantii      | p.              |
| 1006         | Q                    | Banaanipuu    |          |               |           | 100166      | Q           | 01.01.2021   |           |             |             |            |           |               |                 |
| Lisagarar    | itii                 | Kogus /       | Artikkel | 0             | Hooldaja  | 0           | Hooldaja    | nimi         |           |             |             |            | Hooldus   | -             |                 |
| 12 months of | E a a labora         |               |          | Q             |           | Q           |             |              |           |             | - Hoolduses | ,          |           |               |                 |
| Jargmine     | noolaus              | regevus       |          |               |           |             |             |              |           |             |             |            |           |               |                 |
|              |                      |               |          |               |           |             |             |              |           |             |             |            |           |               |                 |
| ✓ ASUKO      | онт                  |               |          |               |           |             |             |              |           |             |             |            |           |               |                 |
| Osakond      |                      | Kasutaia      |          | Vastutaia     |           | Obiekt      |             | Klient       |           | Kliendi nin | ni          |            |           | Projekt       | 6               |
|              | Q                    | lasataja      | Q        | MALLE         | Q         | ADMIN       | Q           |              | Q         |             |             |            |           | Trojent       | Q               |
| Asukoht      |                      |               |          |               |           |             |             |              |           |             |             |            |           |               |                 |
|              | Q                    |               |          |               |           |             |             |              |           |             |             |            |           |               |                 |
|              |                      | MED           |          |               |           |             |             |              |           |             |             |            |           |               |                 |
| V KINDE      | UST USAND            |               |          |               |           |             |             |              |           |             |             |            |           |               |                 |
|              |                      | Kindlustusvä  | ärtus    | Kindlustaja   |           | Kindlustaja | a nimi      |              |           | Kommenta    | ar          |            |           |               | p               |
| Kindlus      | stusnimekiri         |               | 0        |               | Q         |             |             |              |           |             |             |            |           |               |                 |
|              | ANDMED               |               |          |               |           |             |             |              |           |             |             |            |           |               |                 |
|              |                      | _             |          |               |           | _           |             |              |           |             |             |            |           |               |                 |
| Rendiarti    | kkel                 | Rendi ühik    |          | Rendi algus   | -         | Rendi lõpp  |             |              |           |             |             |            |           |               | P.              |
|              | ~                    | kuu           | •        |               |           |             |             |              |           |             |             |            |           |               |                 |
|              | RISOODUS             | TUSE ANDM     | ED       |               |           |             |             |              |           |             |             |            |           |               |                 |
| Register     | itud                 | LW.           | 50/100   | Kehtiy alata  |           | Auto ros    | umber       | Omanik       |           | Kahtin kum  |             |            | FC        |               | KAR             |
| Registeer    | mud                  | 0             | Ei 🔻     | Kentiv alates | m         | Auto reg.n  | umber       | Ei           | •         | Kentiv Kun  | -           | ES TM      | SOTS      | ES KW         | 50 KMD >        |
|              | <u> </u>             | Kande aeo     |          | Kande numb    | er        |             |             | -            |           |             |             |            |           |               |                 |
| KMD 1        | 00                   |               | m        |               |           |             |             |              |           |             |             |            |           |               |                 |

# 1.Dokumendi nupud

# 1.1.Päise nupud

🗄 Uus 🗇 Salvesta 📓 Kopeeri 🛞 Jäta 🍵 Kustuta 🖉 Manused 🖸 Meili 🝷 🖨 Trüki 🍷 Kanna maha Muuda PV Hinda ümber Amortiseeri

ים א

- Uus avab uue täitmata dokumendi
- Salvesta salvestab dokumendi
- **Kopeeri** teeb dokumendist koopia. Korraga saab olla avatud ainult üks salvestamata mustand. Kui uus dokument salvestada, saab teha järgmise koopia.
- Jäta nupp on aktiivne, kui kanne on mustand olekus ehk kandel on tehtud salvestamata muudatusi. Pärast Jäta nupu vajutamist salvestamata muudatused eemaldatakse ja kanne muutub salvestatud olekusse.

- Kustuta kustutab põhivara kaardi. Küsib eelnevalt, kas olete kindel, et soovite kustutada. Kustutada saab põhivara dokumente, millel ei ole tegevusi tehtud (arvutatud amortisatsiooni, loodud jätkudokumente jne).
- Manused võimaldab dokumendiga siduda faile
- Meili võimaldab saata dokumenti meili teel
- Trüki trükib dokumendi
- Kanna maha võimaldab vara maha kanda
- Muuda PV võimaldab teha varale muudatusi
- Hinda ümber võimaldab lisada vara ümberhindlusi
- Amortiseeri teeb amortisatsiooni kanded
- võimaldab põhivara kaardil välja tuua erinevaid asukoha (aadressi) lisainfo välju
   vali asukoha lisainfo väljad valik

| Häälest    | us                 | ×               |
|------------|--------------------|-----------------|
| lsiklik    | Süsteemi           |                 |
| Manuse e   | eelvaade           |                 |
| Paremal    |                    | Ψ               |
| Vali asuko | ha lisainfo väljad |                 |
|            |                    | Taasta Salvesta |

 Too nähtavale vajalikud väljad Vali tulbad

| eli tulpade järjekorra mu                        | uutmiseks lohista need soovitu | d kohta.           |   |  |
|--------------------------------------------------|--------------------------------|--------------------|---|--|
| √r Nimetus Päis                                  | Laius Järjekord                |                    |   |  |
| Kopeeri omale kasu                               | itaja seadistus                | ✓ Kopeeri          |   |  |
|                                                  |                                |                    |   |  |
|                                                  |                                |                    |   |  |
| sutamata tulba                                   | ıd                             |                    | N |  |
| <b>Isutamata tulba</b><br>Otsi tulpa             | d                              |                    | ß |  |
| <b>Sutamata tulba</b><br>Otsi tulpa<br>KOHA NIMI | d Korter                       |                    | G |  |
| Otsi tulpa<br>KOHA NIMI                          | nd<br>KORTER<br>MAAKOND        | LINN/VALD     MAJA | 0 |  |

- võimaldab avada dokumendiga seotud manuse vaate

## 1.2. Ridade nupud

- Arvuta amordi % arvutab amortisatsiooni protsendi kui on arvestuse alguse ja lõpu kuupäev täidetud
- Arvuta arvestuse lõpp

- asetab arvestuse lõpu lahtrisse kuupäeva

# 2. Dokumendi väljad

# 2.1. Üldised väljad

- **Kood**: unikaalne tunnus, mida saab kas käsitsi sisestada või valida topeltkliki /parempoolse hiireklikiga pakutud valikute seast
- Nimi: vara nimetus
- **Klass**: vara klassi kood asetab vara klassiga seotud finantskontod, amortisatsiooni % ning tüübi, grupeerib põhivara aruannetes. Topeltkliki/parempoolse hiireklahviga valitav. Salvestada saab ainult põhivara tüübi klasse.
- Klassi nimi: vara klassi nimetus
- Liising: valikud Ei, kasutusrent, kapitalirent informatiivne väli põhivara soetuse kohta
- **Rendivara**: linnuke. Lubab antud vara valida rendilepingutele. Avab Vara kaardil sektsiooni Rendiandmed.
- Õiglases väärtuses: linnuke. Märkida, kui põhivara arvestust peetakse õiglases väärtuses.
- Master: kui vara on teise vara osa, saab võtta aruandeid master varaga.
- Kommentaar: täpsustav väli vara nimetuse juurde
- Tüüp: tüübi valik materiaalne põhivara MPV/immateriaalne põhivara IPV
- **Arvestusmeetod**: arvestusmeetodi valik kas amortisatsiooni hakatakse arvestama "Lineaarne" (endine -soetusmaksumuselt) (lineaarne meetod), "Kahanev jääk" (endine - aasta jäägilt) (kahaneva jäägi meetod) või "Tootmisühik" (tootmisühiku meetod).
- **Auto**: lubab antud vara valida auto erisoodustuse arvutuseks. Avab vara kaardil Autoerisoodustuse andmed.
- Ribakood: vara ribakood

# 2.2. Andmed

## 2.2.1. Finantsandmed

- Arvestuse algus: mis kuupäevast hakatakse amorti arvestama. See on tavaliselt põhivara ostu kuupäev. On seotud ostetud kuupäevaga. Arvestuse algus tohib olla ostetud kuupäevaga võrreldes minevikus sama kuu piires. Tohib olla minevikus kuni ostuarve op. kuupäevani. Tulevikku tohib kasutada.
- Soetushind: vara algne soetushind (soetushind võib olla ka negatiivne)
- Lisasumma: vara lisasummade maksumus kokku
- Amort: amortisatsiooni % aastas.
- Arvestuse lõpp: vaikimisi tühi. Mahakandmisel asetub mahakandmise kuupäev. Täita, kui on oluline, et amortisatsiooni arvutamine lõpetatakse konkreetseks kuupäevaks. Kui see on täidetud, siis nupp "Arvuta amordi %" vajutades arvutab amordi %, et põhivara amortiseeruks sisestatud kuupäevaks.
- **Kulum**: uute põhivarade puhul ei pea täitma. Siia tuleb automaatselt amortiseeritud summa peale amordikande tegemist. Täita ainult algsaldode sisestamisel, muutes vajadusel süsteemi

seadistust "Vara kuupäev algsaldode jaoks".

- Hetkehind: täitub automaatselt (soetusmaksumus kulum)
- Min. väärtus: põhivara lõppmaksumus, milleni põhivara amortiseeritakse
- Arvestamata: kui varal on tuleviku amordi arvestuse ridu (mitte kandeid), siis kuvatakse siin nende ridade summa
- Kuu kulum: informatiivne väli, ühe kuu amortisatsiooni kulu summa
- **Eeldatav amordi lõpp**: informatiivne väli, arvutab arvestuse alguse aja ja amordi % järgi amortisatsiooni arvestamise lõpu aja lineaarse amortisatsioonimeetodi järgi. Ei ole aluseks amortisatsioonikannete tegemisel.
- Soetushind kokku: liidab kokku algse soetushinna ja lisasummade maksumuse
- Amordi kande aeg: välja toodud viimase amortisatsiooni arvutamise kuupäev
- Amordi kande nr: viimase amortisatsiooni kande number
- Inventuur: inventuuri tegemise kuupäev
- Arvuta arvestuse lõpp: arvestab amortisatsiooni lõpu lahtrisse kuupäeva

## 2.2.2. Kontod

Kui vara klassid on täidetud, siis kontod asetuvad klassi pealt.

- Vara tüüp: varakonto, kus on põhivara soetusmaksumus
- Kulum: varakonto näiteks "Akumuleeritud põhivara kulum"
- Amort: kulukonto näiteks "Põhivara kulum"
- Mahak: kulukonto, mida kasutatakse mahakandmise jaoks
- Müügi kasum: tulukonto, kuhu kantakse põhivara müügi korral nii müügitulu kui maha kantud jääkväärtus juhul, kui müügihind on kõrgem kui jääkväärtus
- Müügi kahjum: tulukonto, kuhu kantakse põhivara müügi korral nii müügitulu kui maha kantud jääkväärtus juhul, kui müügihind on madalam kui jääkväärtus

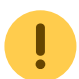

Jälgi, et arvestuse alguse kuupäev ei oleks varasemas kuus kui ostukuupäev. Kui on vaja arvestuse algust varasemaks, kirjuta ostukuupäev vara kaardil varasemaks.

## 2.2.3. Ostuandmed

- Hankija: hankija kood ostuarvelt
- Hankija nimi: hankija nimi ostuarvelt
- Ostuarve: ostuarve number, mille alusel on vara kaart loodud. Link avab ostuarve.
- Ostetud: ostuarve kuupäev
- SN: seeria number infoväli
- Loovutatud: kuupäev
- Garantii: kuupäev
- Lisagarantii: kuupäev
- **Kogus**: ostuarvelt loodud vara puhul võetakse koguse info ostuarvelt kaasa. Põhivara kogus on 1.
- Artikkel: artikli kood
- Hooldaja: hooldust teostava hankija kood
- Hooldaja nimi: hooldust teostava hankija nimi
- Hoolduses: linnuke
- Hooldus: kuupäev (viimane tehtud hooldus/remont)

- Järgmine hooldus: kuupäev (järgmine planeeritud hooldus/remont)
- **Tegevus**: valik erinevatest tegevustest- ost, tasuta saadud, parendus, lõpetamata ehitus sisse, hoone sisse, lõpetamata arendused, bilansiväline PV sisse

## 2.2.4. Asukoht

- Osakond: valik osakonna nimekirjast
- Kasutaja: valik kasutajate tabelist, asetub kood
- Vastutaja: valik kasutajate tabelist, asetub kood
- Objekt: objekt või objektide komaga nimekiri
- Klient: valik klientide tabelist, asetub kood
- Kliendi nimi: valitud kliendi nimi
- Projekt: valik projektide tabelist
- Asukoht: aadressi ID. Kui on valitud osakond, siis saab asetada ainult selle osakonna külge märgitud asukoha (aadressi ID) koode. Kui ei ole osakonda märgitud saab valida kõiki asukoha (aadressi ID) koode.

## 2.2.5. Kindlustusandmed

- Kindlustusnimekiri: linnuke, valides tekib kindlustusnimekiri
- Kindlustusväärtus: summa, mille väärtuses kindlustatakse vara
- Kindlustaja: kindlustava hankija kood
- Kindlustaja nimi: kindlustava hankija nimi
- Kommentaar: tekstiväli

## 2.2.6. Rendiandmed

- **Rendiartikkel**: artikkel, mis asetub antud vara lepingule asetades lepingu rea artikliks e. artikkel, mille all antud vara renditakse. Väli täitub vaikimisi varale Artikli asetamisel artikli kaardi Rendiartikli väljas oleva artikliga. Vara kaardil saab selle välja üle asetada.
- Rendi ühik: valikperioodid kuu, päev, pühapäevata, tööpäev
- **Rendi algus**: määrab, millisel kuupäeval antud vara rendiks pakutakse. Võib ka tühi olla (igavesest ajast igaveseni) või ka ainult üks neist tühi olla
- Rendi lõpp: määrab, millisel kuupäeval antud vara rent lõppeb

## 2.2.7. Auto erisoodustuse andmed

- Registreeritud: märge auto registreerimiskaardil
- **kW**: sõiduauto mootori võimsus kW
- 50/100: kasutuse valikud ei, 50, 100 vastavalt Eesti maksuseadusele
- Kehtiv alates: ajaperioodi algus, millest alates arvutatakse autole erisoodustusmakse
- Auto reg.number: auto registreerimisnumber
- Omanik: valikud "Tööandja" ja "Isiklik"
- Kehtiv kuni: ajaperioodi lõpp, millest edasi lõpetatakse auto erisoodustusmaksude arvutamine
- ES TM: linnuke, teeb erisoodustuse tulumaksu kande
- ES SOTS: linnuke, teeb erisoodustuse sotsiaalmaksu kande
- ES kW: linnuke, arvutab auto erisoodustuse aluseks oleva baassumma

- KMD 50:linnuke, määrab autode arvu 50% kasutuse käibedeklaratsioonis
- KMD 100: linnuke, määrab autode arvu 100% kasutuse käibedeklaratsioonis
- Kande aeg : näitab viimast erisoodustusmaksu arvutamise kuupäeva
- Kande number : näitab kande numbrit (kande link avaneb Tegevused sakis)

Finantsandmed - Arvestuse algus ei saa olla hilisem kuupäev kui auto erisoodustusmaksude alguskuupäev.

## 2.3. Lisaväljad

Lisaväljadele saab lisada parameetreid, mida põhivara kaardil pole kirjeldatud ning kasutada hiljem aruannetes. Lisaväljad eelkirjelda Lisaväljad.

- Tüüp: valik vara kaardile kirjeldatud lisaväljadest
- Sisu: valikus reale valitud lisavälja sisu või ise lisamine
- Parameeter: tekstiväli

## 2.4. Lisasummad

- Aeg: kuupäev arvestuse algus. Tohib olla minevikus kuni ostuarve op. kuupäevani.
- Lisasumma: summa lisamine
- Objekt: objekt või objektide komaga nimekiri
- Kasutaja: valik kasutajate tabelist, asetub kood
- Kommentaar: teksti lisamine
- Hankija: valik hankijate tabelist, asetub kood
- Hankija nimi: valitud hankija nimi
- Dokument: valik rippmenüüst (ostuarve, kulutus, mahakandmine, ümberhindlus)
- Number: dokumendi number
- Ostetud: kuupäev
- **Tegevus**: valik erinevatest tegevustest- ost, tasuta saadud, parendus, lõpetamata ehitus sisse, hoone sisse, lõpetamata arendused, bilansiväline PV sisse

## 2.5. Tootmisühiku meetod

- Aeg: kuupäev
- Kasutus: teksti lisamine

## 2.6. Kasutajad

- Tüüp: vara tüüp Personalimoodulis. Valik rippmenüüst. Seadistamist vaata: Vara ja personali vahendite seos
- Kasutaja: valik kasutajate tabelist. Asetub kood
- Kasutaja nimi: näidatakse kasutaja nime (peale salvestamist), muuta ei saa
- Leping: dokument, mille alusel vara kasutajale väljastati. Tekstiväli. Ei ole kohustuslik
- Väljastaja: valik kasutajate tabelist. Asetub kood
- Väljastaja nimi: näidatakse nime (peale salvestamist), muuta ei saa

- Algus kp: vara kasutajale väljastamise kuupäev
- Lõpp kp: vara tagastamise või vastutuse lõppemise kuupäev
- Kommentaar: selgitav tekst. Ei ole kohustuslik

# 2.7. Osakaalud

Võimaldab ühe kuu amortisatsiooni finantskannet jagada mitme kuluobjekti või projekti vahel.

- Osakaal: numbriline väli
- Kulu objekt: objekt või objektide komaga nimekiri
- Kulu projekt: valik projektide nimekirjast, asetub kood
- Alguse kuupäev: kehtivuse alguse kuupäev
- Lõpu kuupäev: kehtivuse lõpu kuupäev

# 2.8. Tegevused

Näitab põhivaraga tehtud tegevusi (amortisatsioon, ümberhindlus jne).

- Aeg: kuupäev
- Tegevuse aeg: kuupäev
- Kande aeg: kuupäev
- **Tegevus**: tegevuse nimi- tegevuste koodide info siin Vara tegevused
- Kes: kasutaja kood
- Millal: tegevuse kuupäev
- Kulu: kulu summa (nt. amortisatsioonikulu kuusumma)
- Väärtus: väärtuse summa (nt. soetamisel põhivara maksumuse summa)
- Kanne: kande number
- Dokument: seotud dokumendi number
- Kommentaar: seotud dokumendi kommentaari välja info

# 3. Uue põhivara kaardi loomine

Uut põhivara kaarti saab luua alljärgnevalt:

- Ostuarve dokumendi pealt
- Kulutuse dokumendi pealt
- Lao mahakandmise dokumendi pealt
- Põhivara registrist
- Massimportides põhivara kaardid

# 3.1. Ostuarve dokumendi pealt põhivara kaardi loomine

Ostuarve sisestada, konto väljale valida varakonto, millele peab minema põhivara soetusmaksumus.

|         |        |        |         |          |           |          | 0   |         |       |      |                   |               |            |              |       |          |         |      |        |    |
|---------|--------|--------|---------|----------|-----------|----------|-----|---------|-------|------|-------------------|---------------|------------|--------------|-------|----------|---------|------|--------|----|
| NR Tüüp | Konto  | Objekt | Projekt | Kasutaja | Sisu      | Summa    | КМК | КМ      | Algus | Lõpp | Töös Korr. objekt | Korr. projekt | Sissetulek | Hankija arve | Summa | Ressurss | Kulutus | Vara |        | 1  |
| 1       | 125361 | LADU   | K201    | JANE     | Server XY | 20000.00 | ) 1 | 4000.00 | )     |      |                   |               |            |              |       |          |         |      | Uus PV | ĺ. |
| 2       |        |        |         |          |           |          |     |         |       |      |                   |               |            |              |       |          |         |      |        | 1  |

Peale ostuarve kinnitamist tekib ridade üleval oleva kolmanda täpikese alla nupp Uus PV.

Vajutamisel avaneb ekraanile uus põhivara kaart juba eeltäidetud infoga, mida on võimalik pärida ostuarvelt ning mis jääb otseselt selle ostuarvega seotuks. Andmed lisatakse automaatselt juhul, kui ostuarvele valida konto, mis ühtib vara klassi kontoga.

11/42

Kontod: asetuvad vara klassilt.

Kui kasvõi üks konto on mõnel vara kaardil (materiaalne PV või immateriaalne PV) määramata, siis programm ei lase koostada ühtegi amortisatsiooni kannet. Kehtib ka tuleviku vara kaartide kohta.

Ostuarve real kui kogus on suurem kui 1, salvestub Põhivara kaardile koguseks 1, sest põhivara saab ühe kaardi peal olla ainult 1 tk.

Hoolduse, asukoha ja kindlustusandmed on informatiivse iseloomuga, kasutatavad vastavalt vajadusele.

# 3.2. Kulutuse dokumendi pealt põhivara kaardi loomine

Peale kulutuse kinnitamist tekib ridade üleval oleva kolmanda täpikese alla nupp Uus PV. Vajutamisel avaneb ekraanile uus põhivara kaart juba eeltäidetud infoga, mida on võimalik pärida kulutuselt ning mis jääb otseselt selle kulutusega seotuks. Andmed lisatakse automaatselt juhul, kui kulutusele valida konto, mis ühtib vara klassi kontoga.

| v <sub>2</sub> - Google Chrome |                                                                       |                                                                                                    |                                                                                                    |                                                                                                    |                                                                                                    |                                                                                                    |
|--------------------------------|-----------------------------------------------------------------------|----------------------------------------------------------------------------------------------------|----------------------------------------------------------------------------------------------------|----------------------------------------------------------------------------------------------------|----------------------------------------------------------------------------------------------------|----------------------------------------------------------------------------------------------------|
| e/ocra_directo                 | /fin_kulutus.asp?NUMBER                                               | =100009                                                                                                    |                                                                                                    |                                                                                                    |                                                                                                    |                                                                                                    |
| pia Salvesta <sup>·</sup>      | Trüki 🛛 F AVA <                                                       | < >> Seo<br>kan                                                                                                    | nduv Olek Kinnitatuo<br>ne                                                                                                    | 1                                                                                                    |                                                                                                    | 2                                                                                                    |
|                                | Aeg 08.03.2022                                                        |                                                                                                    | Uuring                                                                                                    |                                                                                                    |                                                                                                    |                                                                                                    |
| Kuluta                         | <b>ja nimi</b> Malle Maasikas                                         |                                                                                                    |                                                                                                    |                                                                                                    |                                                                                                    |                                                                                                    |
|                                |                                                                       |                                                                                                    | O Lisaväljad                                                                                                    | ◯ Menetlus                                                                                                    |                                                                                                    |                                                                                                    |
| 8.03.2022                      | Kinnitaja                                                             |                                                                                                    | Projekt                                                                                                    |                                                                                                    |                                                                                                    |                                                                                                    |
|                                | Vara                                                                  |                                                                                                    | Objekt                                                                                                    |                                                                                                    |                                                                                                    |                                                                                                    |
| IANE                           | Alates                                                                |                                                                                                    | Kuni                                                                                                    |                                                                                                    |                                                                                                    |                                                                                                    |
| Arvuti ostmine                 |                                                                       |                                                                                                    |                                                                                                    |                                                                                                    |                                                                                                    |                                                                                                    |
|                                | Korraldus                                                             |                                                                                                    | Väline tunnus                                                                                                    |                                                                                                    |                                                                                                    |                                                                                                    |
|                                |                                                                       |                                                                                                    |                                                                                                    |                                                                                                    |                                                                                                    |                                                                                                    |
| E 08.03.2022 9:24:4            | 43                                                                    |                                                                                                    | Aseta retsept Ma                                                                                                    | assasetaja                                                                                                    |                                                                                                    |                                                                                                    |
| KM kokku                       | 300.00 Summa                                                          | 1500.00 <b>B</b>                                                                                                    | aas 1500.00                                                                                                    |                                                                                                    |                                                                                                    |                                                                                                    |
| 1 K-vahe                       | 0.00 Tasuda                                                           | 1800.00                                                                                                    |                                                                                                    |                                                                                                    |                                                                                                    |                                                                                                    |
|                                |                                                                       |                                                                                                    | $\bigcirc \bigcirc \bigcirc$                                                                                                    |                                                                                                    |                                                                                                    |                                                                                                    |
| Algus                          | Lõpp Summa-T                                                          | K-vahe OID                                                                                                    | Vara                                                                                                    |                                                                                                    | Vara                                                                                                    |                                                                                                    |
| .2021                          |                                                                       |                                                                                                    |                                                                                                    | Uus PV Uus VV                                                                                                    |                                                                                                    | Lisa PV Lisa VV                                                                                                    |
|                                | Arvuti ostmine<br>E 08.03.2022 9:24:<br>KM kokku<br>1 K-vahe<br>Algus | Aeg 08.03.2022<br>Aeg 08.03.2022<br>Kulutaja nimi Malle Maasikas<br>Aeg 08.03.2022<br>Kulutaja nimi Malle Maasikas<br>08.03.2022 Kinnitaja<br>Vara<br>JANE Alates<br>Arvuti ostmine<br>Korraldus<br>E 08.03.2022 9:24:43<br>KM kokku 300.00 Summa<br>1 K-vahe 0.00 Tasuda | Aeg 08.03.2022   Kulutaja nimi Malle   Aeg 08.03.2022   Kulutaja nimi Malle   Mara Jane   JANE Alates   Arvuti ostmine Korraldus | Aeg 08.03.2022 Uuring<br>Kulutaja nimi Malle Maasikas<br>08.03.2022 Uuring<br>Kulutaja nimi Malle Maasikas<br>08.03.2022 Kinnitaja<br>08.03.2022 Kinnitaja<br>08.03.2022 Kinnitaja<br>09.0 Lisaväljad<br>09.0 Lisaväljad<br>09.0 Lisaväljad<br>00.0 Lisaväljad<br>00.0 Lis | a/y = coogle choine<br>a/ocra_directo //fin_kulutus.asp?NUMBER=100009<br>apia Salvesta Trüki ♥ F AVA << >> Seonduv<br>kanne Olek Kinnitatud<br>ndmus<br>Aeg 08.03.2022 Uuring<br>Kulutaja nimi Malle Maasikas<br>08.03.2022 Kinnitaja Projekt<br>Vara Objekt<br>Vara Objekt<br>VANE Alates Kuni<br>Arvuti ostmine<br>Korraldus Väline tunnus<br>E 08.03.2022 9:24:43 Aseta retsept Massasetaja<br>KM kokku 300.00 Summa 1500.00 Baas 1500.00<br>1 K-vahe 0.00 Tasuda 1800.00<br>Algus Lõpp Summa-T K-vahe OID Vara<br>Uus PV Uus VV | a, s roogle chione<br>a/ocra_directo. /fin_kulutus.asp?NUMBER=100009<br>ppia Salvesta Trūki II F AVA << >> Seonduv<br>kanne Olek Kinnitatud<br>ndmus<br>Aeg 08.03.2022 Uuring<br>Kulutaja nimi Malle Maasikas<br>II Lisaväljad Menetlus<br>8.03.2022 Kinnitaja Projekt<br>Vara Objekt<br>JANE Alates Kuni<br>Arvuti ostmine<br>Korraldus Väline tunnus<br>E 08.03.2022 9:24:43 Aseta retsept Massasetaja<br>KM kokku 300.00 Summa 1500.00 Baas 1500.00<br>1 K-vahe 0.00 Tasuda 1800.00<br>I K-vahe OID Vara Vara<br>2.2021 |

# 3.3 Lao mahakandmise dokumendi pealt põhivara kaardi loomine

Peale lao Mahakandmise dokumendi kinnitamist tekib ridade lõppu nupp Uus PV. Vajutamisel avaneb ekraanile uus põhivara kaart juba eeltäidetud infoga, mida on võimalik pärida lao mahakandmiselt ning mis jääb otseselt selle mahakandmisega seotuks.

– Lao mahakandmise dokumendil vajalik peenhäälestus **Uue vara loomine** - JAH

# 3.4. Põhivara kaardi loomine registrist

Põhivara kaardi saab luua Põhivara registrist või Põhivara kaardi pealt.

## $\textbf{Raamat} \rightarrow \textbf{P} \tilde{\textbf{o}} \textbf{hivara} \rightarrow \textbf{Lisa} \textbf{ uus}$

Käsitsi loodud põhivara kaardil ei ole eeltäidetuid andmeid.

# 3.5. Massimpordi mooduli kaudu põhivara kaartide loomine

Suurte andmemahtude puhul on mugav kasutada massimpordi moodulit. Annab võimaluse importida Directosse eelvormistatud Exceli tabel koos põhivara kaartide infoga ja selle tulemusena luuakse Directosse vastav arv põhivara kaarte. Sama mooduli kaudu on võimalik ka andmete massiline uuendamine.

Massimportimisel on oluline teada, et ettevalmistatud andmetabelis peab vara tüüp olema esitatud numbrina:

0 - väikevahend 1 - materiaalne pv 2 - immateriaalne pv 3 - mahakantud pv

# 3.6. Eelneva kulumiga põhivara kaardi sisestamine

Kasutada ainult algsaldode sisestamisel. Võimalik kasutada ka kui ostetakse/liidetakse uus ettevõte või osakond ja lisanduvad põhivarad on vaja juba töötavas Directo baasis lisada algsaldodega.

Algsaldode sisestmisel järgi täpselt etteantud etappe.

## 3.6.1. Märgi Vara kuupäev algsaldode jaoks

Kui põhivarakaardi sisestamisel on juba **eelnev kulumi summa** teada, siis enne selle sisestamist tuleb süsteemi seadistustesse lisada kulumi kuupäev. Vastava seadistuse leiad siit: Seadistused > Süsteemi seadistused > Vara seadistused > Vara kuupäev algsaldode jaoks. Näiteks: vara kuupäev **algsaldode** jaoks on **31.12.2021**. Sellisel juhul tuleb antud kuupäev märkida süsteemi seadistuste alla.

| Vara kuupäev algsaldode jaoks | 31.12.2021 | 0 |  |
|-------------------------------|------------|---|--|
|                               |            |   |  |

# 3.6.2. Täida vara kaardi väljad

Järgmisena tuleb täita põhivara kaartidel arvestuse algusaeg, soetushind ja kulum.

Salvestage kaart ning peale seda lisage kulumi summa, muidu kustub kaardi esmaskordsel salvestamisel kulum ära.

| V FINANTSAND    | IED |            |       |               |   |            |              |            |         |            |           |           |             |                       |
|-----------------|-----|------------|-------|---------------|---|------------|--------------|------------|---------|------------|-----------|-----------|-------------|-----------------------|
| Arvestuse algus |     | Soetushind |       | Lisasumma     |   | Amort %    | Arvestuse lõ | рр         | Kulum   |            | Hetkehind |           | Min.väärtus |                       |
| 01.07.2021      |     |            | 1000  |               | 0 | 33.3333    | 30.06.2024   |            |         | 125        |           | 875       |             |                       |
| Arvestamata     |     | Kuu kulum  |       | E amordi lõpp |   | Soetushind | kokku        | Amordi kan | ne      | Amordi kan | ne        | Inventuur |             |                       |
|                 |     |            | 27.78 | 30.06.2024    |   |            | 1000         |            | <b></b> |            |           |           | Ê           | Arvuta arvestuse lõpp |

#### 3.6.3. Kustuta Vara kuupäev algsaldode jaoks

Kui põhivara kaardid on täidetud, tuleb tagasi minna süsteemi seadistustesse ning kustutada eelnevalt märgitud kuupäev.

## 3.6.4. Tee hooldus

Kõige viimase sammuna tuleb teha ka hooldus. Raamat > Aruanded > Hooldus Ava Hooldus ning lisada mumm Robotid lahtrisse:

| ○ Kontroll    | O Hooldus      | O Import/Export | O Kasutaja failid | Robotid |           |          |                     |                      |
|---------------|----------------|-----------------|-------------------|---------|-----------|----------|---------------------|----------------------|
| Kirjeldus     |                |                 |                   | Üh      | ekordne K | äivitusi | Käivitati Käivitaja | Automaatkäivitus aeg |
| Tee hankijale | ettemaksudest  | t EURi omad     |                   |         |           | 0        |                     | Käivita              |
| Tee klientide | ettemaksudest  | EURi omad       |                   |         |           | 0        |                     | Käivita              |
| Korrasta inve | entari ajalugu |                 |                   |         |           | 0        |                     | Käivita              |

Kui kuupäev on sisestamata, siis salvestatakse kulum hetkekuupäevaga ning varasematesse perioodidesse amortisatsiooni kandeid enam teha ei saa.

Kui süsteemiseadistus Vara kuupäev algsaldode jaoks on täidetud:

- kulumi lahter varakaardil on muudetav
- ei saa arvutada amortisatsiooni
- ära muuda vara lehitsejat

## 3.6.5. Kulumiga põhivara kaardi lisamine massimpordiga

Kui sisestatavaid põhivarasid on palju, on soovitatav kasutada massimporti.

• Soovitame esmalt proovida luua üks põhivarakaart massimpordi mooduli abil, et veenduda andmete õiges sisestuses.

- Esmalt märgi Seadistused > Süsteemi seadistused > Vara seadistused > Vara kuupäev algsaldode jaoks.
- 2. Seejärel valmista ette Exceli tabel soovitud imporditavate väljadega, näiteks nii:

| H | 7     | $\sim$ ] : $(\times \checkmark f_x)$ | ~][     |                 |            |       |  |
|---|-------|--------------------------------------|---------|-----------------|------------|-------|--|
|   | A     | В                                    | с       | D               | E          | F     |  |
| 1 | Kood  | Nimi                                 | Klass   | Arvestuse algus | Soetushind | Kulum |  |
| 2 | 45680 | Laadur Bobcat 1                      | MASINAD | 01.07.2021      | 150000     | 5750  |  |
| 3 | 45681 | Laadur Bobcat 2                      | MASINAD | 01.07.2021      | 250000     | 6750  |  |
| 4 | 45682 | Laadur Bobcat 3                      | MASINAD | 01.07.2021      | 350000     | 7750  |  |
| 5 |       |                                      |         |                 |            |       |  |

3. Ava mass import, mille leiad Seadistused > Üldised seadistused > Mass import ning valmista ette tabel valides samad tulbad samas järjekorras, mis Excelis.

| Directo seadistuse               | ed and a second second s | Vali 1            | tulbad                                               |              |                            |
|----------------------------------|----------------------------------------------------------------------------------------------------|-------------------|------------------------------------------------------|--------------|----------------------------|
| Kõik 🔻 Otsi sea                  | distust Q                                                                                                    | Komple            | ekt: Isiklik 🔻 Salvesta ja                           | a rakenda    | 🖺 Salvesta uue komplektina |
| Süsteemi seadistused             | Üldised seadistused > Mass import                                                                                                    | Aktii<br>Tabeli 1 | <b>ivsed tulbad</b><br>tulpade iäriekorra muutmiseks | lohista need | soovitud kohta.            |
| Üldised seadistused              | Tabel Vara Vali impordi väljad ainult uued                                                                                                    |                   |                                                      |              |                            |
| AAL retseptid                    | Võtmevali: V Kontroll: Lisavalja parameetri separaatõr: Reaval<br>Sisesta imporditavad andmed või lae üles teksti fail UTF-8 v formaadis: Vali fa                                                                                                    | Nr                | Nimetus                                              | Järjek       | ord                        |
| Dokumentide väljad               |                                                                                                    |                   | KOOD                                                 |              |                            |
| Hankija klassid                  |                                                                                                    | 1                 | NIMI                                                 |              |                            |
| Kasutajad                        |                                                                                                    |                   |                                                      |              |                            |
| Kasutajagrupid                   |                                                                                                    | 2                 | KLASS                                                |              | 2                          |
| Kausta mallid                    |                                                                                                    | 3                 | ARVESTUSE ALGUS                                      | 000          | >                          |
| Keeled                           |                                                                                                    | 4                 | SOETUS M                                             | 000          |                            |
| Kinnitamise eeldus /<br>Menetlus |                                                                                                    | 5                 | KULUM                                                | • • •        | >                          |
| Kohad                            |                                                                                                    |                   |                                                      | • •          |                            |
| Kohustuslikud väljad             |                                                                                                    |                   | Kopeeri omale kasutaja seadi                         | istus        | Kopeeri                    |

4. Kopeeri Excelist väärtused (pealkirju lisada ei tohi) massimpordi tabelisse. Directo seadistused

|   | Kõik v Otsi seadis               | distust Q                                                                                                    |     |
|---|----------------------------------|----------------------------------------------------------------------------------------------------|-----|
| 1 | Süsteemi seadistused             | Üldised seadistused > Mass import                                                                                                    |     |
|   | Üldised seadistused 🛛 🗸          | Tabel Vara Vali importi valjad [ainult uued ) Loo puuduvad seotud kaardid                                                                                           | ORT |
|   | AAL retseptid                    | Sisesta importing target darget darget fail [UTF-8 v] formadis; [Valifail Pole valitud                                                                              |     |
|   | Dokumentide väljad               | 45680 Laadur Bobcat 1 MASINAD 01.07.2021 150000 5750<br>45681 Laadur Bobcat 2 MASINAD 01.07.2021 250000 6750<br>4552 Laadur Bobcat 2 MASINAD 01.07.2021 250000 7560 |     |
|   | Hankija klassid                  |                                                                                                    |     |
|   | Kasutajad                        |                                                                                                    |     |
|   | Kasutajagrupid                   |                                                                                                    |     |
|   | Kausta mallid                    |                                                                                                    |     |
|   | Keeled                           |                                                                                                    |     |
|   | Kinnitamise eeldus /<br>Menetlus |                                                                                                    |     |
|   | Kohad                            |                                                                                                    |     |
|   | Kohustuslikud väljad             |                                                                                                    |     |
|   | Lepingu staatused                |                                                                                                    |     |
|   | Lepingu tüübid                   |                                                                                                    |     |
|   | Lepinguklassid                   |                                                                                                    | 11  |
|   | Lisaväljad                       | 1. Kood<br>2. Nimi<br>3. Klase                                                                                                    |     |
|   | Lisaväljade seosed               | 4. Arvestuse algus<br>5. Soetus m                                                                                                    |     |
|   | Maakonnad                        | 6. Kulum<br>Suurim kood hetkel:11122233                                                                                                    |     |
|   | Manuste hoiustamine              |                                                                                                    |     |
|   | Mass import                      |                                                                                                    |     |

5. Õige tulemuse korral saad järgneva teate:

15/42

#### Põhivara

| Kõik                                                                                                    | ▼ Ot                                                                                                    | tsi seadisti                                              | ust                                                                                                    |                                                                                                    |                                                                                                    | Q                                                                                                    |                                          |
|----------------------------------------------------------------------------------------------------|----------------------------------------------------------------------------------------------------|-----------------------------------------------------------|----------------------------------------------------------------------------------------------------|----------------------------------------------------------------------------------------------------|----------------------------------------------------------------------------------------------------|----------------------------------------------------------------------------------------------------|------------------------------------------|
| Süsteemi sea                                                                                                    | distused                                                                                                    | >                                                         | Üldised seadistus                                                                                                    | ed > Mass impo                                                                                                    | ort                                                                                                    |                                                                                                    |                                          |
| Üldised seadi                                                                                                    | istused                                                                                                    | ~                                                         | andmed loetud<br>X                                                                                                    |                                                                                                    |                                                                                                    |                                                                                                    |                                          |
| AAL retseptid                                                                                                    | ł                                                                                                    |                                                           | 0 uuendatud<br>3 lisatud                                                                                                    |                                                                                                    |                                                                                                    |                                                                                                    |                                          |
|                                                                                                    |                                                                                                    |                                                           | Sula                                                                                                    |                                                                                                    |                                                                                                    |                                                                                                    |                                          |
| Dokumentide<br>Hankija klassi                                                                                                    | e väljad<br>id                                                                                                    |                                                           | Tagasi                                                                                                    |                                                                                                    |                                                                                                    |                                                                                                    |                                          |
| Dokumentide<br>Hankija klassi<br>ekkisid uued<br>sde © klueda © Adusta väjd<br>Sohivarad                                                                                                    | e väljad<br>id<br>I põhivari<br>Vaituba = © Save                                                                                                    | akaard<br>esta vaade ≠ Seaded                             | id soovitud väl                                                                                                    | jadega:                                                                                                    |                                                                                                    | ■ = 844 100                                                                                                    | <b>)</b> « ‹                             |
| Dokumentide<br>Hankija klassi<br>Okkisid uued<br>Sele Utereta Puhusta väjet<br>Bihivarad<br>Kood ~                                                                                                    | e väljad<br>id<br>i põhivari<br>E Vakubad V Sake<br>s Aaka uut Vasta<br>NIMI                                                                                                    | akaard<br>eta vaade 🖋 Seaded<br>Leo amerikatsioon         | id soovitud väl                                                                                                    | jadega:                                                                                                    | неткенияд                                                                                                    | Ridur 100<br>KULUM                                                                                                    | <b>&gt;</b> « ‹                          |
| Dokumentide<br>Hankija klassi<br>ekkisid uued<br>Sale © tuenda © Pulusta väjd<br>Salaivarad<br>Xoono ^<br>Q                                                                                                    | e väljad<br>id<br>9 põhivari<br>1 väitultad v 🗈 Sake<br>5 Jälka uut Vaita<br>NiMi<br>1 laadur                                                                                                    | akaard<br>esta vaade 🖌 Seaded<br>Loo amertriattidoori     | Id soovitud väl<br>→ Prod © textitute<br>Attvestruse ALGUS                                                                                                    | jadega:<br>soetus m                                                                                                    | HETKEHIND                                                                                                    | Ridur 100<br>KULUM                                                                                                    | > « ‹                                    |
| Dokumentide<br>Hankija klassi<br>Oekkisid uued<br>Sole Okuma Aukutavija<br>Põhivarad<br>Aktood<br>A                                                                                                    | e väljad<br>id<br>põhivari<br>v Sake<br>s Jaka uut Vaata<br>NIM<br>Laadur Bobcat 1                                                                                                    | akaard<br>esta vaade 🖌 Seaded<br>Loo ameritatsioone       | id soovitud väl                                                                                                    | jadega:<br>soetus m                                                                                                    | неткения<br>а.<br>150 00000                                                                                                    | Ridar 100<br>KULUM<br>144 2500<br>144 2500                                                                                                    | > « ‹                                    |
| Dokumentide<br>Hankija klassi<br>Tekkisid uued<br>Sole 2 Uord Pohasavije<br>Põhivarad<br>2000 n<br>4560<br>4560                                                                                                    | e väljad<br>id<br>põhivari<br>vatus<br>vatus<br>vat                                                                                                    | akaard<br>nta vaale 🖉 Seaded<br>Leo amerikatsioon         | id soovitud väl                                                                                                    | jadega:<br>soetus m                                                                                                    | неткенимо<br>а<br>150 000.00<br>250 000.00<br>350 000.00<br>350 000.00                                                                                                    | Ridur         100           KUUUM         100           144 250,00         243 250,00           342 250,00         342 250,00                                    | > « ‹                                    |
| Dokumentide<br>Hankija klassi<br>Oekkisid uued<br>Sde Okuend Okueta vijd<br>Põhivarad<br>AA Kooo A<br>4560<br>4560<br>4560<br>4560<br>4560<br>4560<br>4560<br>4560                                                                                                    | ind<br>põhivara<br>booksee<br>booksee<br>bookse                                                                                                    | akaard<br>esta vaade 🌶 Seaded<br>Loo amortinatsiooni      | Tagasi<br>id soovitud väl<br>→ Prod C tecktabe<br>Rever<br>Arvestuse ALGUS<br>01372021<br>01372021<br>01372021                                                                                                    | jadega:<br>soetus m                                                                                                    | HETKEHIND<br>Q.<br>150 000,00<br>250 000,00<br>350 000,00                                                                                                    | Riduz 100<br>KULUM<br>144 250,00<br>342 250,00<br>342 250,00<br>Riduz 100                                                                                        | 2 « «                                    |
| Dokumentide<br>Hankija klassi<br>Okkisid uued<br>Se verd verd verd<br>Sehvarad<br>XKOD A<br>4560<br>4560<br>4560<br>4560<br>4560<br>4560<br>4560<br>4560                                                                                                    | e väljad<br>d<br>põhivari<br>vätude © © see<br>s <u>Materio</u> see<br>s <u>Materio</u> see<br>s | akaard<br>eta waade 🖋 Seaded<br>Loo amortitatisioni       | Comparing a second a second a seco | jadega:<br>soetus M<br>a                                                                                                    | HETKEHIND<br>Q<br>150 00000<br>250 00000<br>350 000,00                                                                                                    | Ridur 100<br>KULUM<br>144 250,00<br>242 250,00<br>342 250,00<br>342 250,00<br>8 Ridur 100                                                                        | ) « « «                                  |
| Dokumentide<br>Hankija klassi<br>Okkisid uued<br>obivarad<br>koo ^<br>4<br>45861<br>45861<br>koo Aueb dokumendi<br>koo Aueb dokumendi                                                                                                    | A series of the series of the series of                                                                                                    | akaard<br>eta vaade 🖋 Seaded<br>Loo amortinatsioore       | Comparison     Comparison     C | jadega:<br>sotTUS Μ<br>α                                                                                                    | неткению<br>а.<br>150 000,00<br>350 000,00<br>350 000,00<br>350 000,00                                                                                                    | Ridur         100           KULUM         Q           144 250,00         242 250,00           342 250,00         342 250,00           342 250,00         342 100 | ) « (<br>) « (<br>) onc                  |
| Dokumentide<br>Hankija klassi<br>Oekkisid uued<br>Sele Uuerd Putus väje<br>Põhivarad<br>Ark Kood A<br>Seso<br>45851<br>458511<br>45851<br>45851<br>45851<br>458515 | e väljad<br>d<br>põhivara<br>põhivara<br>veituda veitu<br>s veituda veitu<br>s veituda veitu<br>s veituda veitu<br>s veituda veituda veituda<br>s veituda veituda veitud                                                                                                    | Akaard<br>ets vast  Sedet<br>Loo amortiatioon             |                                                                                                    | soerus M<br>a<br>viiiiiiiiiiiiiiiiiiiiiiiiiiiiiiiiii                                                                               | неткению<br>ас<br>150 00000<br>350 00000<br>350 0000<br>350 0000<br>350 00000<br>350 00000<br>350 00000<br>350 00000<br>350 000000<br>350 000000<br>350 000000<br>350 000000<br>350 00000000000000000000000000000000000 | Ridu: 100<br>KULUM<br>144 250,00<br>144 250,00<br>142 250,00<br>142 250,00<br>142 250,00<br>142 250,00                                                           | 2 « <                                    |
| Dokumentide<br>Hankija klassi<br>Gekkisid uued<br>Sde Uuend Pohotaväja<br>Põhivaraa<br>Akkoo A<br>4580<br>4580<br>4581<br>4580<br>4581<br>4580<br>4581<br>4580<br>4581<br>4580<br>4581<br>4580<br>4581<br>4580<br>4581<br>4580<br>4581<br>4580<br>4581<br>4580<br>4581<br>4580<br>4581<br>4580<br>4581<br>4580<br>4581<br>4580<br>4581<br>4580<br>4581<br>4580<br>4581<br>4581<br>4580<br>4581<br>4581<br>4581<br>4581<br>4581<br>4581<br>4581<br>4581                                                                                                    | id<br>DÖhivari<br>DÖhivari<br>S Mitud © Save<br>Mitu<br>Ladur Bobcat 1<br>Ladur Bobcat 2<br>Ladur Bobcat 3<br>ilmub kohe<br>Conce © det © Deta                                                                                                    | Akaard<br>esta vaasla 🖉 Seaded<br>Loo ameritiatticent<br> | Construct and the second second  | jadega:<br>soetus M<br>a<br>variasis muudis SUPER (35:102202 kei 1356<br>Viimasi muudis SUPER (35:102202 kei 1356<br>viimasimeetod | HETKEHIND<br>Q.<br>150 00000<br>250 00000<br>350 00000                                                                                                    | Ridur 100<br>KULUM<br>243 250,00<br>342 250,00<br>342 250,00<br>144 250,00<br>142 250,00<br>142 250,00                                                           | <ul> <li>x « «</li> <li>x « «</li> </ul> |
| Dokumentide<br>Hankija klassi<br>Tekkisid uued<br>Sole Uuerd Pohotavajad<br>Põhivarad<br>Akkoo Akkoo Sole Pohotavajad<br>Assa<br>Assa<br>Assa<br>Assa<br>Assa<br>Assa<br>Assa<br>As                                                                                                    | e väljad<br>id<br>j põhivara<br>põhivara<br>s Jata ut Vata<br>NiMi<br>laadur Bobat 1<br>Laadur Bobat 2<br>Laadur Bobat 3<br>iimub kohe<br>© onto © tett • @ tett                                                                                                    | Akaard<br>Loo amortiatticon<br>Mancee Roma<br>Masinad Q   |                                                                                                    | Jadega:<br>SOETUS M<br>a<br>vi<br>Vienst muudts SUPPR (2.15202 eei 1356<br>Vienst muudts SUPPR (2.15202 eei 1356                   | неткению<br>150 00000<br>350 00000<br>350 00000<br>350 00000<br>350 00000<br>350 00000<br>350 00000                                                                                                    | Ridur 100<br>KULUM<br>144 250,00<br>244 250,00<br>342 250,00<br>342 250,00<br>342 250,00                                                                         | > « <<br>>                               |

7. Eemalda Seadistused > Süsteemi seadistused > Vara seadistused > Vara kuupäev algsaldode jaoks.

Massimport on mõeldud vanade andmete uuendamiseks või uute andmete importimiseks Exceli failidena. Täpsemalt saab lugeda siit.

Massimpordi mooduli saab tellida ühekordse tasu eest (Directo hinnakiri) kirjutades info@directo.ee.

## 3.7. Põhivara koodide numeratsioonid

Põhivara jaoks saab kasutada ühte või mitut põhivara koodide seeriat.

• Kõikide põhivarade jaoks on kasutusel üks seeria

Kui on üks seeria kasutusel, siis järgmise põhivara kaardi loomisel võetakse põhivara koodiks järgmine selle seeria kood. (Näiteks PV1 - järgmise kaardi loomisel pannakse põhivara koodiks PV2)

• Kõikide põhivarade jaoks on kasutusel mitu seeriat

Kui on mitu seeriat kasutusel, siis järgmise põhivara kaardi loomisel peab koodi peal tegema topeltkliki ja valima seeria, mida kasutatakse.

Kui soovitakse kasutada seeriates numbreid - näiteks PV00001, tuleb koodi numbriosa ette lisada number - näiteks PV10001. Kasutades koodi PV00001 pakub programm järgmise koodina PV2.

Kui kood on PV10001, pakub programm järgmise koodina PV10002.

# 4. Põhivara kaart on muudetav

Süsteemiseadistus – Vara seadistused  $\rightarrow$  Vara kaart on muudetav – El/JAH . Vaikimisi on seadistus JAH.

**JAH** - valiku puhul saab kõiki muutusi teha otse põhivara kaardil, aga ei saa hiljem võtta aruandeid varasema perioodi kohta - kes oli vastutaja jne.

**EI** - valiku puhul saab muutusi teha ainult lisadokumentide peal. Muutused salvestuvad ning neist saab koostada mineviku aja järgi aruandeid. **EI** õiguste korral saab muuta põhivara välju, mis ei ole põhivara kaardil suletud.

Kui süsteemiseadistus Vara väljad on muudetavad → EI lukustuvad väljad peale seda, kui on esimest korda amortisatsiooni arvestatud või on koostatud mõni muu dokument (Muutus, Inventuur).

Põhivara kaardil lukustuvad järgmised väljad:

- Kood
- Klass
- Tüüp
- Arvestusmeetod
- Finantsandmed (kõik põhivara kaardil olevad finantsandmed)
- Kontod (kõik põhivara kaardil olevad kontod)
- Ostetud
- Osakond
- Kasutaja
- Vastutaja
- Objekt
- Klient
- Projekt
- Amordi osakaal
- Kulu objekt
- Kulu projekt

# 5. Põhivara kaardi kinnitamine

Soovi korral on võimalik Directo seadistada selliselt, et põhivara ja immateriaalse vara tüüpi vara kaardi peab kinnitama. Selle võimaluse eesmärk on pakkuda paindlikuma protsessi seadistamise võimalust olukordades, kus näiteks vara ostmise ja arvelevõtmise toimingute vahel on ajaline viide ning soovitakse olla tehingute toimumise ajas täpne. Või siis peab enne vara arvele võtmist selle keegi valideerima jne.

- Põhivara kaardi kinnitamine tekitab finantskande.
- Kinnitamise võimalusega (kohustusega) kaasneb ka see, et kinnitamata kaartidele ei arvestata kulumit.
- Kinnitatud põhivara kaardile ei saa lisasummasid lisada. Lisasummade jaoks tuleb luua uus põhivara kaart ja master lahtrisse sisestada põhivara kood, millega see on seotud.

Kinnitamata põhivara kaardid tulevad vara kulumi ja vara nimekirja aruandesse.

## 5.1. Kinnitamise seadistamine

Seadistused > Süsteemi seadistused >Vara seadistused on järgmised vara kinnitamist mõjutavad seadistused:

- Vara peab olema kinnitatud valikud Ei, Jah
  - Ei vara kaarti ei pea ega saa kinnitada;
  - **Jah** vara kaardi (materiaalne pv, immateriaalne pv) peab kinnitama, et sellele saaks kulumit arvestada.
- **Vara arvelevõtmise konto** konto, mida kasutatakse vara arvelevõtmise kande kreeditpoolel. Kontoplaani on vaja lisada nö. vara arvelevõtmise vahekonto. Vt. 4.2. Kasutamine.

Kui vara kinnitamise nõue on sisse lülitatud, tekib uue vara päisesse nupp Kinnita:

Uus Salvesta Vinnita Kopeeri S Jäta Kustuta Manused Manused Meili Y Kuiti Y Muuda PV Hinda ümber Kui vara kinnitamise funktsioon kavatsetakse kasutusele võtta ja vara moodulit on juba kasutatud ning varadele kulumit arvestatud, tuleks esmalt pöörduda Directo klienditoe poole. Klienditugi aitab senised kasutusel olnud varad märkida kinnitatuks. Vanade kaartide iseseisev kinnitamine tekitab ka neile arvelevõtmise finantskanded, mis rikuks või risustaks senist raamatupidamist.

## 5.2 Kinnitamise kasutamine

## 5.2.1. Põhivara ostetakse ostuarvega

Ostuarve sisestamine on sarnane ilma kinnitamata põhivarakaardi loomisega (vt.3.1.), kuid ostuarve reale märgitakse vara arvelevõtmise vahekonto (vt. 4.1. Seadistamine). Ostuarve kinnitamisel tekib kanne, kus põhivara maksumus konteeritakse: **deebet- vara arvelevõtmise vahekontole**. Põhivara maksumus ei lähe kohe põhivara kontole, vaid jääb ootele vahekontole. See tehing toimub ostuarve operatsiooni kuupäevaga.

Põhivara kaardi saab luua vastava nupuga ostuarve realt või käsitsi. Kui põhivara kaart on olulise infoga täidetud (vt. Uue põhivara kaardi loomine), siis saab kaardi kinnitada vajutades vara päises **Kinnita**. Vaheaknas võidakse küsida numbriseeriat, millesse finantskanne luua. Tekib kanne, mis võtab põhivara arvele soetusmaksumusega ja krediteerib vahekonto. Kanne luuakse põhivara kaardi arvestuse alguse kuupäevaga. Vt.kanne.

## 5.2.2. Põhivara omandatakse muu tehinguga

**Kulutuselt** põhivara kaardi loomisel kehtivad samad reeglid nagu ostuarvelt põhivara kaardi loomisel. Kulutuse vastavale reale märgitakse vara arvelevõtmise konto.

**Lao mahakandmise** dokumendilt põhivara kaardi loomisel valitakse dokumendi kontoks vara arvelevõtmise konto.

| Põhivara arvelevõtmise finantskanne moodustub kinnitamisel järgmisel |
|----------------------------------------------------------------------|
|----------------------------------------------------------------------|

| Päis    |                                                         |                                    |                                                                          |                   |  |  |  |  |  |
|---------|---------------------------------------------------------|------------------------------------|--------------------------------------------------------------------------|-------------------|--|--|--|--|--|
| Number  | Тüüp                                                    | Aeg                                | Aeg Seletus                                                              |                   |  |  |  |  |  |
|         | 'INV'                                                   | Põhivara kaardi<br>Arvestuse algus | 'Vara '+[vara.kood]+':'[vara.nimetus]+'<br>arvelevõtmine'+' '+[vara.aeg] |                   |  |  |  |  |  |
| Read    |                                                         |                                    |                                                                          |                   |  |  |  |  |  |
| Pool    | Konto                                                   | Objektid                           | Projekt                                                                  | Summa             |  |  |  |  |  |
| Deebet  | Põhivara kaardi Vara<br>konto                           | Kaardi objektid                    | Kaardi projekt                                                           | Kaardi soetushind |  |  |  |  |  |
| Kreedit | Süsteemi seadistustest<br>'Vara arvelevõtmise<br>konto' | Kaardi objektid                    | Kaardi projekt                                                           | Kaardi soetushind |  |  |  |  |  |

| 🖟 Uus   | Salvesta             | 🗟 Kopeeri    | ⊗Jäta 🍿           | Kustuta 🖉 Manused 🛯 Me                                          | sili 🝷 🖨 Trük | i 🝷 Ava algo        | lokum <del>e</del> nt | Periodiseeri | Loo pöördk | anne Loo  | miinuskanne | :                    |                   |            |         |         | 🔁 Lülitu vanale vaatele 🛛 🔑 |
|---------|----------------------|--------------|-------------------|-----------------------------------------------------------------|---------------|---------------------|-----------------------|--------------|------------|-----------|-------------|----------------------|-------------------|------------|---------|---------|-----------------------------|
| Finan   | ts - kar             | nne INV:     | 100329            | Salvestatud                                                     |               |                     |                       |              |            |           | Viimati muu | utis <b>TRIINP</b> ( | 18.02.2022 kell 1 | 0:22:08) 😏 |         |         |                             |
| Tüüp    | Number               | 100329       | Aeg<br>18.02.2022 | Viide                                                           | Selet<br>Vara | us<br>ARVUTI24: arv | elevõtmin             | e 18.02.2022 |            |           | De          | eebet                | 1200              | p          |         |         |                             |
| Kreedit |                      | Vahe         |                   |                                                                 |               |                     |                       |              |            |           |             |                      |                   |            |         |         |                             |
|         | 1200                 | 0            |                   |                                                                 |               |                     |                       |              |            |           |             |                      |                   |            |         |         |                             |
| Kopeeri | ∕alitud              | tuta valitud | Massasetaja       | 🛛 Aseta retsept 🛛 Jaga ressurssi                                | idelt         |                     |                       |              |            |           |             |                      |                   |            |         |         | 4 X C = =                   |
| Nr -    | Konto                | P Objektid   | Projekt           | ≁ Sisu                                                          | > Deebet      | ۶ Kreedit           | ≁ KM kc               | ۶ Aeg        | ≁ Klient   | ≁ Hankija | ≁ Ressurs:  | ≁ Val. dee           | Val. kreedi       | ≁ Valuuta  | ≁ Kurss | ≁ Kogus |                             |
|         | > Otsi               | > Otsi       | > Otsi            | > Otsi                                                          | > Otsi        | > Otsi              | > Otsi                | > Otsi       | > Otsi     | > Otsi    | > Otsi      | > Otsi               | > Otsi            | > Otsi     | > Otsi  | > Otsi  |                             |
|         | 1 125361             | ADMIN, R01   |                   | Arvutid ja arvutisüsteemid                                      | 1200.00       |                     |                       |              |            |           |             | 1200.00              |                   | EUR        | 1       |         |                             |
|         | 2 999955             |              |                   | Inventari arvelevõtmise lisakonto                               |               | 1200.00             |                       |              |            |           |             |                      | 1200.00           | EUR        | 1       |         |                             |
|         |                      |              |                   |                                                                 |               |                     |                       |              |            |           |             |                      |                   |            |         |         |                             |
|         | 1 125361<br>2 999955 | ADMIN,R01    |                   | Arvutid ja arvutisüsteemid<br>Inventari arvelevõtmise lisakonto | 1200.00       | 1200.00             |                       |              |            |           |             | 1200.00              | 1200.00           | EUR        | 1       |         |                             |

Peale kinnitamist tekib Põhivara kaardi sakile **Tegevused** vastav kande kirje (Vara kinnitamine):

| 🖞 Uus 🗇 Salvesta 🗸 Kinnita 🖷 Kopeeri ( | 🛇 Jäta   🗊 Kustuta 🖉 Manused 🗠 Meili 👻                                                                                                    | 🖨 Trüki 🍷 Kanna maha 🛛 Muuda PV 🔹 🔹 🦯 🔳                   |
|----------------------------------------|----------------------------------------------------------------------------------------------------|-----------------------------------------------------------|
| Põhivara ARVUTI24 (Kinnitatud)         |                                                                                                    | Viimati muutis <b>TRIINP</b> (18.02.2022 ke⊫ 10:22:08) 🧐  |
| Seotud dokumendid: ostuarve: 100189    |                                                                                                    |                                                           |
| Kood Nimi                              | Klass                                                                                                    | Klassi nimi Liising                                       |
| ARVUTI24 Q                             | 125361 Q                                                                                                    | Arvutid ja arvutisüstee Ei v Rendivara Oiglases vaartuses |
| Master Kommentaar                      | Tüüp                                                                                                    | Arvestusmeetod Ribakood                                   |
| Q                                      | MPV - Materiaalne pć 🔻                                                                                                    | Lineaarne 🔻 🗌 Auto                                        |
| Andmed Lisaväljad Lisasummad           | Tootmisühiku meetod Kasutajad Osakaa                                                                                                    | lud Tegevused                                             |
|                                        |                                                                                                    |                                                           |
| □ Nr ∧ ⊬ Aeg ⊬ Tegevuse aeg ✓          | Kande aeg    F Tegevus   Kande aeg   Kande aeg   Ka | Y Kes 🖻 Millal 🌮 Kulu 🌮 Väärtus 🌶 Kanne 🌶 Dokument        |
| Otsi Otsi Otsi                         | Otsi Otsi C                                                                                                    | Otsi Otsi Otsi Otsi Otsi                                  |
| 1 18.02.2022 18.02.2022                | 18.02.2022 10:22:08 Vara kinnitamine                                                                                                    | RIINP 18.02.2022 10:22:08 1200 100329                     |

Põhivara kaarti saab ka kinnitusest avada seni, kuni sellele pole arvestatud kulumit või tehtud muud tehingut, mis tekitab finantskande. Avamiseks tuleb kasutada **Hoolduse** all leiduvat **Dokumentide avamise** funktsiooni.

# 6. Põhivara amortisatsioon

Amortisatsiooni arvestatakse vastavalt põhivara kaardil märgitud meetodile ja määrale.

# 6.1. Amortisatsiooni meetodid

Kasutusel on järgmised amortisatsiooni arvestamise meetodid

- Lineaarne meetod
- Alaneva jäägi meetod
- Tootmisühiku meetod

Vaikimisi arvutatakse amortisatsiooni lineaarsel meetodil.

## 6.1.1. Lineaarne meetod

Lineaarsel meetodil arvestatakse amortisatsioonimäära soetusmaksumusest.

Amortisatsioonikulu = (soetusmaksumus-min.väärtus) / vara kasulik tööiga

#### Näide:

Põhivara Soetusmaksumusega 120 000 amortiseeritakse 20% aastas kasutades lineaarset meetodit, amortiseerub 5 aastaga lõplikult (igal aastal 24 000, igal kuul 2000).

## 6.1.2. Alaneva jäägi meetod

Alaneva jäägi meetodi korral väheneb Põhivara baasväärtus igal aastal amortisatsioonisumma võrra.

## Näide

Põhivara Soetusmaksumusega 120 000, mida amortiseeritakse 20% aastas kasutades alaneva jäägi meetodit, amortiseerub esimesel aastal 24 000 (2000 kuus) , teisel aastal 19 200 (1600 kuus) (20% 120 000- 24 000) jne. Selle meetodi puhul ei amortiseeru Põhivara kunagi lõplikult.

## 6.1.3. Tootmisühiku meetod

Juhul kui amortisatsiooni hakatakse arvestama tootmisühiku meetodit kasutades, siis põhivara finantsandmete alla ei sisestata aasta amortisatsiooni protsenti, vaid määratakse kasutuslimiit sakis "Tootmisühiku meetod". Saab kasutada koos osakaaluga amortisatsiooni arvestades.

Kui kasutuslimiidi number on täidetud, arvestatakse automaatselt amortsiatsiooni tootmisühiku meetodil ning finantsandmete all olev amortisatsiooni% muutub nulliks.

| Kood          |            | Nimi        |                     | Klass     |         | Klas           | si nimi   | Tüüp           |  | Arvestusmeetod |   |
|---------------|------------|-------------|---------------------|-----------|---------|----------------|-----------|----------------|--|----------------|---|
| EV4           | Q          | Tootmispink |                     | 125301 Q  |         | Tootmisseadmed |           | Materiaalne PV |  | Tootmisühik    | ۳ |
| Andmed        | Lisaväljao | Lisasummad  | Tootmisühiku meetod | Kasutajad | Osakaal | ud             | Tegevused |                |  |                |   |
| Kasutuslimiit |            | Ühik        | Kokku kasutatud     | Jääk      |         |                |           |                |  |                |   |

Dähiyara EV4

Kasutatakse näiteks transpordivahendi amortiseerimisel kilomeetrite järgi, tootmispingi amortiseerimisel töötatud tundide järgi jne.

Amortisatsiooniarvestus on kuupõhine. Igakuiselt tuleb märkida kui palju põhivara on kasutusel olnud.

|               | Andmed               | Lisaväljad Lis        | sasummad | Tootmisühiku meetod       | Kasutajad | Osakaalud | Tegevused |
|---------------|----------------------|-----------------------|----------|---------------------------|-----------|-----------|-----------|
|               | Kasutuslimiit<br>10  | Ühik<br>0000.00 tundi |          | Kokku kasutatud<br>160.00 | Jääk      | 9840.00   |           |
| Kopeeri valit | tud 🛛 Kustuta valitu | ıd                    |          |                           |           |           |           |
| 🗆 Nr 🥆        | ۶ Aeg                | <i>S</i>              | Kasutus  |                           |           |           |           |
|               | > Otsi               | > Otsi                |          |                           |           |           |           |
| 1             | 31.01.202            | 2                     | 160.00   |                           |           |           |           |
| 2             |                      |                       |          |                           |           |           |           |

Amortisatsioonikande tegemisel võetakse arvesse kogu kasutuslimiit ja kui palju põhivara oli sellel kuul kasutusel. Sellest lähtuvalt arvutatakse amortisatsiooni protsent ja summa valemil:

|                | (}                                  | kuu ka<br>(  | sutus /<br>160 / 1    | ka<br>0 0 | sutusl<br>00) * | imi<br>200 | it) *<br>000 =                           | soet<br>= 320 | usn<br>0 | naks            | sumus                                     |             |    |           |          |             |   |
|----------------|-------------------------------------|--------------|-----------------------|-----------|-----------------|------------|------------------------------------------|---------------|----------|-----------------|-------------------------------------------|-------------|----|-----------|----------|-------------|---|
|                | Andmed                              | Lisaväljad   | Lisasummad            | Tootr     | nisühiku meeto  | d I        | Kasutajad                                | Osakaalud     | Te       | egevused        | ł                                         |             |    |           |          |             |   |
| Nr ^ &<br>Otsi | Aeg ۶<br>Otsi                       | Tegevuse aeg | ≁ Tegevus<br>- Kõik - | •         | メ Ka<br>Otsi    | nde aeg    | <ul><li>≁ Väärtus</li><li>Otsi</li></ul> | У Ku<br>Otsi  | ulu 🖉    | Kanne<br>Kõik 🖕 | <ul><li>≁ Dokument</li><li>Otsi</li></ul> | ド K<br>Otsi | es | ېر<br>Ots | i        | Millal      |   |
| Finantska      | .01.2022<br>anne<br><b>s - ka</b> r | 31.01.2022   | Amortisatsioon        | B Sa      | 22.01.2022      | 12:53:27   |                                          | 32            | 200 100  | 0276            |                                           | JANE        | :  | 22        | 2.01.202 | 22 12:53:27 | 1 |
| Tüüp           | Number                              |              | Aeg                   |           |                 | Seletus    | ;                                        |               |          |                 |                                           |             |    |           | Va       | he          |   |
| INV            |                                     | 1002         | 31.01.20              | 22        | <b></b>         | Amort      | 01.01.2022                               | :31.01.202    | 2        |                 |                                           |             |    |           |          | 0           |   |
| Kopeeri val    | itud Kus                            | tuta valitud | Massasetaja           | a As      | eta retsept     | Jaga       | ressurssidelt                            | 3             |          |                 |                                           |             |    |           |          |             |   |
| 🗆 Nr 🤿         | 🖌 Konto                             | » Objekti    | d 🥜 Projekt           | ≁ Sis     | su              |            |                                          |               |          |                 |                                           |             | Ļ  | Deebet    | Ļ        | Kreedit     | 1 |
|                | > Otsi                              | > Otsi       | > Otsi                | > 0       | tsi             |            |                                          |               |          |                 |                                           |             | >  | Otsi      | > 0      | tsi         | > |
| 1              | 125309                              |              |                       | EV4: 1    | Tootmisseadm    | ete ak     | umuleeritud                              | kulum 01.0    | 1.202    | 2:31.01         | .2022                                     |             |    |           |          | 30.00       |   |
| 2              | 551130                              |              |                       | EV4: 1    | Tootmisseadm    | iete an    | nortisatsioon                            | i kulu 01.01  | 1.2022   | 2:31.01.2       | 2022                                      |             |    | 30.00     |          |             |   |

# 6.2. Amortisatsiooni arvutamine

Amortisatsiooni kandeid saab luua pärast põhivara kaartide sisestamist. Kõik põhivara kaardid peavad olema korrektselt täidetud.

Põhivara lehitsejas saab amortisatsiooni arvutada kõikidele põhivaradele nupp **Loo** amortisatsioonikanne.

| Põhivarad |   |          |       |                |                 |                          |  |
|-----------|---|----------|-------|----------------|-----------------|--------------------------|--|
| AVA Kood  | > | Lisa uus | Vaata | Uuenda ajalugu | Kustuta ajalugu | Loo amortisatsioonikanne |  |

Põhivara kaardil saab arvutada amortisatsiooni ühele põhivarale nupp Amortiseeri.

🤃 Uus 🕆 Salvesta 電 Kopeeri ⊗ Jäta 🕆 Kustuta 🖉 Manused 🖾 Meili マ 🖨 Trüki マ Kanna maha Muuda PV Hinda ümber Amortiseeri Põhivara J1904 Salvestatud

Tekkinud aknas saab valida:

| FIN                  |                                                              |
|----------------------|--------------------------------------------------------------|
| 1121                 |                                                              |
| 125311               |                                                              |
| ADMIN                |                                                              |
|                      |                                                              |
| Jaanuar 🗸 Aasta: 202 | 2                                                            |
|                      |                                                              |
| OK                   | Jäta                                                         |
|                      | FIN<br>1121<br>125311<br>ADMIN<br>Jaanuar V Aasta: 202<br>OK |

- Seeria- finantskande seeria, millesse peab kanne moodustama (tavaliselt tekib automaatselt);
- Vara- põhivara kood, millele soovitakse amortisatsiooni arvestada. Täidetakse juhul, kui soovitakse arvestus teha ainult ühele põhivarale. Kui soovitakse kõikidele põhivaradele korraga arvestus teha, siis tuleb see väli tühjaks jätta;
- Klass amortisatsiooni saab arvutada klassi kaupa; võimalik lisada klasse komaga nimekirjana
- Objekt amortisatsiooni saab arvutada objekti või objekti kombinatsioonide klassi kaupa;
- Projekt amortisatsiooni saab arvutada projekti kaupa;
- Kuu millise kuu kohta arvestus ja kanne luuakse.

Jättes vara, klassi, objekti, projekti lahtri tühjaks - arvestatakse amortisatsiooni kõikidele põhivaradele. Peale OK nuppu vajutamist tuleb ekraanile tekitatud finantskanne:

| Finant     | S    | - kar   | n         | e INV:    | 1  | 00339       | Salvestatud       |                                                                  |   |        |   |           |    |   |
|------------|------|---------|-----------|-----------|----|-------------|-------------------|------------------------------------------------------------------|---|--------|---|-----------|----|---|
| Tüüp       |      | Number  |           |           |    | Aeg         |                   | Seletus                                                          |   |        |   | Vahe      |    |   |
| INV        |      |         |           | 100339    | )  | 31.03.20    | 022 🛗             | Amort 01.03.2022:31.03.2022                                      |   |        |   |           | 0  |   |
| Kopeeri va | litu | ud Kust | tuta<br>c | a valitud | N  | lassasetaja | Aseta retsept     | Jaga ressurssidelt                                               | 6 | Desket | 6 | Kuss slit | 6  |   |
|            |      | Konto   | ~         | Objektid  | 10 | Projekt     | ≫ Sisu            |                                                                  | ~ | Deebet | ~ | Kreedit   | 10 |   |
|            |      | > Otsi  | >         | Otsi      | >  | Otsi        | > Otsi            |                                                                  | > | Otsi   | > | Otsi      | >  | 0 |
| 1          | Ľ    | 125369  |           |           |    |             | ARVUTI15: Arvutit | e ja arvutisüsteemide kulum 01.03.2022:31.03.2022                |   |        |   | 416.67    |    |   |
| 2          | 2    | 551136  |           |           |    |             | ARVUTI15: Arvutit | e ja arvutisüsteemide amortisatsiooni kulu 01.03.2022:31.03.2022 |   | 416.67 |   |           |    |   |

Finantskanne on ühine kõikidele põhivaradele, mis on ühe amortisatsiooniarvestuse vahelehe peal. Amortisatsioonikandeid ei pea tegema iga põhivara jaoks eraldi.

Põhivara kaardil muutub kulumi summa ja hetkehind ning viimase amortisatsioonikande märge tekib põhivara kaardile. Viimase kande number on dokumendi päises lingina näidatud, selle peale klikates avaneb vastav amordikanne: Last update: 2024/11/19 15:29 et:asset https://wiki.directo.ee/et/asset?rev=1732022962 Põhivara ARVUTI15 Viimati muutis (directo) (20.02.2022 kell 12:12:18) Seotud dokumendid: ostuarve: 100182 amordi kanne inv\_100339 Tüüp Nimi Klass Klassi nimi Arvestusmeetod Kood Q Väike server ARVUTI15 125361 Arvutid ja arvutisüs MPV - Materiaalne 🔻 Lineaarne Lisaväljad Tootmisühiku meetod Andmed Lisasummad Kasutajad Osakaalud Tegevused ✓ FINANTSANDMED Arvestuse lõpp Arvestuse algus Soetushind Lisasumma Soetushind kokku Amort % Kulum Hetkehind 曲 15000 0 33.3333 833.34 曲 14166.66 01.03.2022 15000 E amordi lõpp Min.väärtus Arvestamata Kuu kulum Amordi kanı Amordi kanne Inventuu 416.67 31.01.2025 餔 31.03.2022 100339 曲 曲

Juhul kui näiteks septembri ja oktoobri amort on arvestamata ja kande tegemisel valitakse kuuks november, siis amordikanne tekib novembri lõpu kuupäevaga ja amordisummad tulevad kolme kuu kohta. Kande seletuses on ka näha, et kanne on tehtud kolme kuu kohta:

| Finants      | inants - kanne INV: 100374 Salvestatud<br>iùp Number Aeg Seletus Vahe<br>vV 100374 30.11.2022 ∰ Amort[01.09.2022:30.11.2022]<br>opeeri valitud Massasetaja Aseta retsept Jaga ressurssidelt |              | Viimati muutis    | <b>JANE</b> (18.03.20                                                             |          |         |
|--------------|----------------------------------------------------------------------------------------------------|--------------|-------------------|-----------------------------------------------------------------------------------|----------|---------|
| Tüüp<br>INV  | Number                                                                                                    | 100374       | Aeg<br>30.11.2022 | Seletus         Vahe           Image: Amort 01.09.2022:30.11.2022         0       |          |         |
| Kopeeri vali | tud Kust                                                                                                    | tuta valituo | l Massasetaj      | a 🛛 Aseta retsept 💭 Jaga ressurssidelt                                            |          |         |
| 🗆 Nr 🤿       | 🖗 Konto                                                                                                    | P Objekt     | id 🥜 Projekt      | ℰ Sisu                                                                            | P Deebet | Kreedit |
|              | > Otsi                                                                                                    | > Otsi       | > Otsi            | > Otsi                                                                            | > Otsi   | > Otsi  |
| 1            | 125369                                                                                                    |              |                   | ARVUTI39: Arvutite ja arvutisüsteemide kulum 01.09.2022:30.11.2022                |          | 1666.68 |
| 2            | 551136                                                                                                    |              |                   | ARVUTI39: Arvutite ja arvutisüsteemide amortisatsiooni kulu 01.09.2022:30.11.2022 | 1666.68  |         |

Mitme kuu amordi korraga arvestamisel tekib kasumiaruandesse amordikulu ainult viimasesse kuusse ning inventari mooduli aruandeid saab finantsaruannetega võrrelda ainult viimase kuu lõpu seisuga.

Kui põhivara jääkväärtus on 0 ja põhivarale lisatakse lisasumma, siis selleks, et amortisatsiooni hakkaks arvutama samast kuust, tuleb arvestuse algus panna kuu 1. kuupäev. Kui soovitakse amortisatsiooni hakata arvutama järgmisest kuust, siis panna kuu viimane kuupäev.

## 6.2.1.Eeldatav amortisatsiooni lõpu aeg ja viimane tehtud kanne

Põhivara kaardil FINANTSANDMED blokis on näha eeldatav amortisatsiooni lõpu aeg ning viimane amortisatsiooni arvutamise kuupäev ja kanne. Amortisatsioonikande link avaneb põhivara päises.

| E amordi lõpp |   | Amordi kanne |         | Amordi<br>kanne |
|---------------|---|--------------|---------|-----------------|
| 31.12.2024    | Ē | 31.12.2021   | <b></b> | 100245          |

# 6.2.2. Amortisatsiooni saab arvutada ka negatiivse põhivara soetusmaksumuse summa pealt

- 1. vajalik sihtfinantseerimise brutomeetodit kasutades RTJ 12 (17)
- 2. kontserni sees kui varasid müüakse ühelt seotud osapoolelt teisele mitteturuhinnas
- 3. muudel spetsiifilistel vajadustel

23/42

### 6.2.3. Amortisatsiooni ümardus

#### Amortisatsioonikande ümardust märgib süsteemiseadistus

| 'õhivara kulumi ümardus, mitu kohta pärast 🛛 🗸 🗸      |
|-------------------------------------------------------|
| ara kulumi umardus, mitu konta parast<br>: 0. 1 või 2 |

#### Näide - 0 kohta peale koma

| 🗆 Nr 🔿 | Ļ  | Konto | Ļ   | Sisu                                                                | Ļ, | Deebet  | ŗ | Kreedit |
|--------|----|-------|-----|---------------------------------------------------------------------|----|---------|---|---------|
|        | >  | Otsi  | >   | Otsi                                                                | >  | Otsi    | > | Otsi    |
| 1      | 12 | 5319  | J23 | 301: Transpordivahendite akumuleeritud kulum 01.01.2020:31.01.2020  |    |         |   | 1361.00 |
| 2      | 55 | 1131  | J23 | 301: Transpordivahendite amortisatsiooni kulu 01.01.2020:31.01.2020 |    | 1361.00 |   |         |

#### Näide - 1 koht peale koma

| 🗆 Nr 🔿 | Ļ  | Konto | Ļ   | Sisu                                                               | ŗ, | Deebet  | Ļ | Kreedit |
|--------|----|-------|-----|--------------------------------------------------------------------|----|---------|---|---------|
|        | >  | Otsi  | >   | Otsi                                                               | >  | Otsi    | > | Otsi    |
| 1      | 12 | 5319  | J23 | 01: Transpordivahendite akumuleeritud kulum 01.02.2020:29.02.2020  |    |         |   | 1360.80 |
| 2      | 55 | 1131  | J23 | 01: Transpordivahendite amortisatsiooni kulu 01.02.2020:29.02.2020 |    | 1360.80 |   |         |

#### Näide - 2 kohta peale koma

| 🗌 Nr 🔿 | Ļ  | Konto | ۶   | Sisu                                                               | Ļ | Deebet  | Ļ | Kreedit |
|--------|----|-------|-----|--------------------------------------------------------------------|---|---------|---|---------|
|        | >  | Otsi  | >   | Otsi                                                               | > | Otsi    | > | Otsi    |
| 1      | 12 | 5319  | J23 | 01: Transpordivahendite akumuleeritud kulum 01.03.2020:31.03.2020  |   |         |   | 1360.83 |
| 2      | 55 | 1131  | J23 | 01: Transpordivahendite amortisatsiooni kulu 01.03.2020:31.03.2020 |   | 1360.83 |   |         |

#### 6.2.4. Amortisatsiooni periodiseerimine

Süsteemiseadistus → Põhivara amortisatsioon periodiseeritakse → Jah/Ei võimaldab arvutada korraga amortisatsiooni mitme kuu kohta korraga ning periodiseerib finantskande kuude vahel laiali.

Kui põhivara amortisatsioonikanne koostatakse ühe kuu kohta, on amortisatsiooniarvestuse kanne mõlema süsteemiseadistusega ühesugune.

#### 6.2.4.1. Periodiseeritud amortisatsioon

Süsteemiseadistus →Põhivara amortsiatsioon periodiseeritakse → jah Põhivara amortisatsiooni arvutamisel mitme kuu kaupa:

- Kasumiaruandes on ka pikema perioodi amortisatsiooni korraga arvutamisel iga kuu kulu õiges perioodis.
- Vara kulumi aruandes näitab kuu aruanne amortisatsioonikulu ühe kuu kohta.
- Vara kulumi aruanne on võrreldav Bilansi ja Kasumiaruandega.

#### Näide

• Amortisatsiooni arvutamise periood 01.04 - 31.05.22

et:asset

|      | Fina    | nts - kar    | nne INV: 1  | 00262 🗧        | Salvestatud    |                               |     |           |     |           |           |   |            |   |
|------|---------|--------------|-------------|----------------|----------------|-------------------------------|-----|-----------|-----|-----------|-----------|---|------------|---|
|      | Tüüp    | Number       |             | Aeg            |                | Seletus                       |     |           |     |           |           |   |            | C |
|      | INV     |              | 100262      | 31.05.2022     |                | Periodiseeritud Inventari am  | ort | 01.04.202 | 2:3 | 1.05.2022 |           |   |            |   |
| vali | tud Kus | tuta valitud | Massasetaja | Aseta retsept  | Jaga ressu     | rssidelt                      | ş   | Deebet    | J.  | Kreedit   | ۶ KM koot | ŗ | Aeg ^      |   |
|      | > Otsi  | > Otsi       | > Otsi      | > Otsi         |                |                               | >   | Otsi      | >   | Otsi      | > Otsi    | > | Otsi       |   |
| 1    | 125319  |              |             | Periodiseeritu | ıd J1904: Trar | nspordivahendite akumuleeritu |     |           |     | 67.00     |           | 3 | 30.04.2022 | 2 |
| 3    | 551131  |              |             | Periodiseeritu | ıd J1904: Trar | nspordivahendite amortisatsio |     | 67.00     |     |           |           | 3 | 30.04.2022 | 2 |
| 2    | 125319  |              |             | Periodiseeritu | ıd J1904: Trar | nspordivahendite akumuleeritu |     |           |     | 67.00     |           |   |            |   |
| 4    | 551131  |              |             | Periodiseeritu | ıd J1904: Trar | nspordivahendite amortisatsio |     | 67.00     |     |           |           |   |            |   |

#### 6.2.4.2. Periodiseerimata amortisatsioon

Süsteemiseadistus →Põhivara amortsiatsioon periodiseeritakse → Ei

Seadistus on vajalik, kui eelmised kuud on juba lukus ja amortisatsioon on jäänud arvutamata - siis peaks kogu amortisatsioonikulu kajastama perioodis, mis on avatud.

- Kui amortisatsiooni arvutatakse korraga pikema perioodi kohta, siis luuakse finantskanne viimase kuu lõpukuupäevaga kokku kogu perioodi kohta.
- Kasumiaruandes on amortisatsioonikanne kõik viimases kuus.
- Vara kulumi aruandes näitab kuu amortisatsioonikulu ühe kuu kohta.
- Vara kulumi aruanne ei ole vahepealsetel kuudel võrreldav Bilansi ja Kasumiaruandega. Bilansisaldod on õiged viimase kuu lõpus.

#### Näide

• Amortisatsiooni arvutamise periood 01.06 - 31.07.22

|           | Finan       | its - kanne    | e INV: 1      | 00263 🛛                  | Salvestatud                                |           |           |           |        |     |
|-----------|-------------|----------------|---------------|--------------------------|--------------------------------------------|-----------|-----------|-----------|--------|-----|
|           | Tüüp<br>INV | Number         | 100263        | <b>Aeg</b><br>31.07.2022 | Seletus<br>Inventari amort 01.06.2022:3    | 1.07.2022 |           |           |        | D   |
| eeri vali | tud Kust    | uta valitud Ma | ssasetaja 🛛 A | Aseta retsept            | Jaga ressurssidelt                         |           |           |           |        |     |
| Nr 🔿      | ≁ Konto     | P Objektid     | 🖋 Projekt     | ≁ Sisu                   |                                            | ≁ Deebet  | ≁ Kreedit | 🖌 KM kood | £      | Aeg |
|           | > Otsi      | > Otsi         | > Otsi        | > Otsi                   |                                            | > Otsi    | > Otsi    | > Otsi    | > Otsi |     |
| 1         | 125319      |                |               | J1904: Transp            | ordivahendite akumuleeritud kulum 01.06.2  |           | 134.00    |           |        |     |
| 2         | 551131      |                |               | J1904: Transp            | ordivahendite amortisatsiooni kulu 01.06.2 | 134.00    |           |           |        |     |
|           |             |                |               |                          |                                            |           |           |           |        |     |

## 6.2.5. Amortisatsiooni saab arvutada kas miinumumväärtuseni või arvestuse lõpuni

Süsteemiseadistus "Põhivara amortiseeritakse kuni : "Miinimumväärtuseni"/ "Arvestuse lõpuni"

| Põhivara amortiseeritakse kuni | C | miinimumväärtuseni | $\bigcirc$ | arvestuse lõpuni |
|--------------------------------|---|--------------------|------------|------------------|
|--------------------------------|---|--------------------|------------|------------------|

- **Miinimumväärtuseni** amortisatsiooni arvestamine lõpetatakse siis, kui põhivara jääkväärtus on võrdne miinimumväärtuse summaga.
- Arvestuse lõpuni ei arvesta miinimumväärtuse summat, vaid amortiseerib põhivara sellest edasi, kuni jääkväärtus on 0, juhul kui põhivara kaardil ei ole märgitud väljal <u>Arvestuse lõpp</u> kuupäeva. Kui on märgitud arvestuse lõpu kuupäev, siis ei arvutata amortisatsiooni järgmistesse kuudesse.

# 6.3. Amortisatsiooni kande kustutamine

Juhul kui tekitatud amordikanne ei ole sobilik (oli kogemata valitud vale periood, mõni põhivara oli unustatud arvestusele võtta jne), siis amordikannet on võimalik väga lihtsalt ära kustutada ja uuesti tekitada. Kustutamiseks vajutatakse kandel Kustuta nuppu. Programmi küsimusele vastame OK, kui oleme kindlad kande kustutamise vajaduses:

| Sule         Uus         Koopia         Salvesta         Kustuta           Periodiseeri         PÖÖRDKANNE         MIINUSKANNE         A | <b>Trüki</b><br>Ava algdc | login.directo.ee says<br>Vajut <del>a OK dok</del> umendi kustutamiseks või Cancel säilitamiseks. |  |
|----------------------------------------------------------------------------------------------------|---------------------------|---------------------------------------------------------------------------------------------------|--|
| Number         100171         Aeg         28.02.2022           Seletus         Inventari amort 01.01.2022:28.02.2022                     | Viide                     | ОК Cancel                                                                                         |  |

# 6.4. Osakaaluga amortisatsioon

Võimaldab etteantud perioodis jagada amortisatsiooni kulu korraga mitme objekti ja/või projekti vahel.

## 6.4.1.Esimene osakaalu seadistamine

- **Osakaal**: numbriline väli
- Kulu objekt: objekt või objektide komaga nimekiri
- Kulu projekt: valik projektide nimekirjast, asetub kood
- Alguse kuupäev: kehtivuse alguse kuupäev
- Lõpu kuupäev: kehtivuse lõpu kuupäev

Osakaalu saki all tulba **Osakaal** väljale märgitakse osakaalu % numbrina. Järgmisele reale asetub automaatselt number nii et kokku tuleb 100.

- Põhivara kaarti luues, kui amortisatsiooni kulu ei taheta jagada, ei pea osakaalu sakki täitma.
- Osakaalu saab põhivara kaardil muuta, kuni esimese mistahes selle põhivaraga seotud dokumendi kinnitamiseni või amortisatsiooni arvutamiseni.
- Alates kuupäev algselt tuleb arvestuse alguse kuupäev. Alates kuupäeva saab muuta ainult läbi MUUTUS dokumendi.
- amordi ja mahakandmise kontodele võetakse alati objekt ja projekt kulu obekti ja kulu projekti väljalt.
- Kui amortisatsiooni kandel ei ole osakaalu ja osakaal on täitmata, s.t. osakaal on 100 %, siis amortisatsiooni kulukonto võtab objekti ja projekti põhivara pealehel Kulu objekti ja Kulu projekti väljalt.
- Kui on osakaal (kulu) amordi osakaalu kandele võtab objektid ja projekti kulu objekt ja kulu projekt tulbast. Ümardus läheks suurema numbri külge.

 Kui on osakaal - (kulu) mahakandmise osakaalu kandele võtab objektid ja projekti kulu objekt ja kulu projekt tulbast. Ümardus läheks suurema numbri külge.

## 6.4.2. Osakaalu näide

Sõiduauto on kasutusel korraga nii müügi- kui lao osakonnas ja kandel jagatakse kulu 30% müügiosakonna ja 70% lao osakonna vahel.

| Põhivara       | a AUTO     | 07 Salvestatud    |                     |                 |              |                                         |                                | Viimati mu                  | utis <b>JAI</b> | NE (20.02.2022 kell 12:40:26) 😒 |
|----------------|------------|-------------------|---------------------|-----------------|--------------|-----------------------------------------|--------------------------------|-----------------------------|-----------------|---------------------------------|
| Kood<br>AUTO07 | Q          | Nimi<br>Sõiduauto |                     | Klass<br>125311 | R<br>Q<br>T  | l <b>assi nimi</b><br>Tanspordivahendid | Tüüp<br>MPV - Materiaalne pć 🔻 | Arvestusmeetod<br>Lineaarne | V               | ۴                               |
| Andmed         | Lisaväljad | Lisasummad        | Tootmisühiku meetod | Kasutajad       | Osakaalud    | Tegevused                               |                                |                             |                 |                                 |
| Kopeeri valitu | ld Kustuta | valitud           |                     |                 |              |                                         |                                |                             |                 |                                 |
| 🗆 Nr 🔶 🦯       | ۶ Osakaalt | 🔑 Kulu objekt     | 📕 Kulu projekt      | » Algus kp.     | ۶ – Lõpp kp. |                                         |                                |                             |                 |                                 |
|                | > Otsi     | > Otsi            | > Otsi              | > Otsi          | > Otsi       |                                         |                                |                             |                 |                                 |
| 1              | 70         | LADU              |                     | 01.01.2021      |              |                                         |                                |                             |                 |                                 |
| 2              | 30         | МҮҮК              |                     | 01.01.2021      |              |                                         |                                |                             |                 |                                 |
| 3              |            |                   |                     |                 |              |                                         |                                |                             |                 |                                 |

Kui on osakaal - (kulu) amordi osakaalu kandele võtab objektid ja projekti kulu objekt ja kulu projekt tulbast. Ümardus läheks suurema numbri külge.

| inants      | s - kar  | nne INV:     | : 100 | 340 Salvestatu                     | ud j                                                        |   |            |     |               | ,    | Viin |
|-------------|----------|--------------|-------|------------------------------------|-------------------------------------------------------------|---|------------|-----|---------------|------|------|
| Tüüp        | Number   |              | Aeg   |                                    | Seletus                                                     |   |            | Vał | ne            |      |      |
| INV         |          | 100340       | 31.0  | )1.2021 🛗                          | Inventari amort 01.01.2021:31.01.2021                       |   |            |     | 0             |      |      |
| Kopeeri val | itud Kus | tuta valitud | Massa | setaja 🛛 Aseta retse<br>ekt 🥕 Sisu | ept 🛛 Jaga ressurssidelt                                    |   | د<br>Deebe | t ۶ | Kreedit       | ŗ    |      |
|             | > Otsi   | > Otsi       | > Ots | i > Otsi                           |                                                             |   | > Otsi     | >   | Otsi          | > 0  | tsi  |
| 1           | 125319   |              |       | AUTO07: Tran                       | spordivahendite akumuleeritud kulum 01.01.2021:31.01.202    | 1 |            |     | 833.33        |      |      |
| 2           | 551131   | LADU         |       | AUTO07: Tran                       | spordivahendite amortisatsiooni kulu 01.01.2021:31.01.2021  | I | 583.3      | 3   | <b>(30%</b> * | 833, | 33)  |
| 3           | 551131   | MYYK         |       | AUTO07: Tran                       |                                                             |   | 250.0      | 0   | (70% *        | 833  | 33)  |
| 2           | 551151   |              |       |                                    | ispordivariendite amortisatsiooni kulu 01.01.2021:51.01.202 |   | 200.0      |     | 1.0.70        | ,    | ,    |

# 6.5. Osakaaluga mahakandmine

Mahakandmine on kiirendatud amortisatsioon, selle tõttu kui põhivara kaardil on kasutusel amordi jagamine osakaaluga, toimub ka mahakandmise kanne osakaalu arvestades.

Kui on soov mahakandmine kanda ilma osakaalu arvestamata või teistele objektidele, peab enne mahakandmist tegema MUUTUS dokumendi, millel lõpetatakse osakaalu arvestamine ära ning alles peale seda tehakse mahakandmine.

# 6.6. Süsteemiseadistus - Vara ajaloo eelvaate võimalus

Kui on sisse on lülitatud süsteemi seadistus "Vara ajaloo eelvaate võimalus", on võimalik koostada nn. simulatsiooni kanded (ainult vara moodulis näha) amortisatsiooni arvestuse kohta.

Vajalikud Süsteemi seadistused → Vara seadistused

- Mitu kuud põhivara ajalugu ette genereeritakse (number näites 24 kuud)
- Vara ajaloo eelvaate võimalus jah

Põhivara kaardil näitab ette amortisatsiooni tulevikku.

## 6.6.1.Kahaneva jäägi meetod - ette arvutatud amortisatsioon

×

Tegevused sakis on näha ettearvutatud amortisatsioon

×

## 6.6.2. Lineaarne meetod - ette arvutatud amortisatsioon

## ×

Tegevused sakis on näha ettearvutatud amortisatsioon

×

## 6.6.3. Näide - põhivara ajalugu genereeritakse ette 2 kuud

Kui on peal süsteemiseadistus - 2 kuud ette genereeritakse põhivara amortisatsioon, siis

- finantskannet ei looda
- vara kulumi aruandel näidatake etteloodud kuudes kuu amortisatsiooni
- kui amortisatsioonikanne unustatakse loomata, siis bilansis ja vara kulumi aruandes ei ole andmed samad

| Andmed          | Lisavälja               | ad Lisasumma         | d Tootmisühiku meeto    | d Kasutajad                    | Osakaalud            | Tegevused                            |                             |                                                          |                                      |                                      |              |             |             |
|-----------------|-------------------------|----------------------|-------------------------|--------------------------------|----------------------|--------------------------------------|-----------------------------|----------------------------------------------------------|--------------------------------------|--------------------------------------|--------------|-------------|-------------|
|                 |                         |                      |                         |                                |                      |                                      |                             | Finantskannet ei ole                                     | loodud,                              | aga Vara kulu                        | ımi aruandes | näitab amor | tisatsiooni |
| 🗆 Nr 🥎          | ⊁ Aeg                   | F Tegevuse aeg       | ≁ Tegevus               | Kande aeg                      | ≁ Väärtus            | ۶ Kulu                               | ≁ Kanne                     | ≁ Dokument                                               | ≁ Kes                                | ≁ Millal                             |              |             |             |
|                 | Otsi                    | Otsi                 | - Köik -                | Otsi                           | Otsi                 | Otsi                                 | – Köik 🔻                    | Otsi                                                     | Otsi                                 | Otsi                                 |              |             |             |
| 1               | 31.03.2022              |                      | Amortisatsioon          | 31.03.202                      | 2                    | 555.50                               |                             |                                                          | JANE                                 | 16.02.2022 11:20:28                  |              |             |             |
| 2               | 31.01.2022              | 31.01.2022           | Amortisatsioon          | 16.02.2022 11:20:2             | 2                    | 555.56                               | 100318                      |                                                          | JAINE                                | 16.02.2022 11:20:28                  |              |             |             |
| •               |                         |                      |                         |                                |                      | 1                                    |                             | 1                                                        |                                      |                                      |              |             |             |
| ) <<: Var       | i kulum <sub>v2</sub> - | Google Chrome        |                         |                                |                      |                                      |                             |                                                          |                                      |                                      |              |             |             |
| 🔒 login         | directo e               | e/ocra directo       | iane/vld_inventar_ar    | Lasp                           |                      |                                      |                             |                                                          |                                      |                                      |              |             |             |
| - login         |                         | o, o ora_an occo_    | Jane, Jra_nnentan_are   | nasp                           |                      |                                      |                             |                                                          |                                      |                                      |              |             |             |
| Periood         | 01.03.2022              | : 31.03.2022         | Kood J160201            | Klass                          | K                    | onto: Vara                           |                             | Objekt                                                   | Tase 1 (OSA                          | KOND) 🗸                              | (lisaväli)   | ~           |             |
| Nimetus         |                         |                      | Kommentaar              | Klient                         |                      | Hankija                              |                             | Projekt                                                  |                                      |                                      | (lisaväli)   | ~           |             |
|                 |                         |                      |                         |                                | _                    |                                      |                             |                                                          |                                      |                                      | (lisaväli)   | ~           |             |
| Kokku           |                         | ~                    | Auto 🗸                  | Autokasutus Koik               | ~                    | Liising Koll                         | < <b>~</b>                  | Omanik V Osak                                            | cond                                 | Vastutaja                            | (lisaväli)   | ~           |             |
| Sorteeritud     | Aeg 🗸 🗸                 | ]                    | 🗌 kommentaar 🗌 ribak    | ood 🗆 SN 🗆 kont                | od 🗆 Kasuti          | us 🗌 seotud                          | 🗆 vastuta                   | ja                                                       |                                      |                                      | (lisaväli)   | ~           |             |
| Arvele võetu    | d                       | : N                  | /aha kantud             | : Ma                           | hakandmise p         | õhjus                                |                             | ~                                                        |                                      |                                      |              |             |             |
|                 |                         |                      |                         |                                |                      | -                                    |                             | rüki ARUANNE                                             |                                      |                                      |              |             |             |
| Kood<br>J160201 | Nimetus<br>Suur serve   | Aeg<br>er XXL 5 01.0 | Ostu aeg Ost<br>11.2021 | uarve Klass Obje<br>125361 LAD | kt Projekt<br>U K201 | Soetushing<br>20 000,00<br>20 000,00 | <b>1 A%</b><br>) 33,33<br>) | Kuu amort Kuu lisasumma Ku<br>555,56 0,00<br>555,30 0,00 | lum kokku Já<br>8 333,40<br>8 333,40 | iäkväärtus<br>11 666,60<br>11 666,60 |              |             |             |

# 7. Lisasummad

# 7.1. Lisasummade mõju amortisatsioonile

- Lisasummade lisamist kasutatakse juhul, kui põhivara tuleb ümberhinnata (näiteks osteti lisa juurde või on tegemist olulise hooldustööga, mis peab suurendama põhivara hetkehinda ja peab ka amortiseerima). Põhivara kaardi loomisega sarnaselt on lisasummat võimalik lisada kas seotud ostuarve kaudu või otse põhivara kaardile.
- Alates lisasumma tekkimise kuupäevast hakatakse amortisatsiooni arvestama suurendatud summa pealt.
- Varasemalt tehtud amordikandeid lisasummade sisestamine ei muuda, lisasummad hakkavad kehtima alates märgitud kuupäevast ja mõjutavad ainult uusi kandeid.
- Kui põhivaral on lisasumma märgitud ning selle summa pealt on hakatud arvestama amortisatsiooni, ei saa seda lisasummat enam ära kustutada (rida on lukus). Kui amordikanded kustutada, siis on lisasumma kustutamine võimalik.
- Saab sisestada ka negatiivset lisasummat. Negatiivsete summade puhul sisestatakse summa miinusmärgiga. See vähendab hetkehinda ja igakuine amordisumma väheneb. Ei saa sisestada miinussummat, mis ületab hetkehinda - süsteem teavitab "Min. väärtus on suurem kui hetkehind" ning ei lase salvestada.
- Juhul kui lisasummat on vaja minevikku sisestada, kuid amort on juba sinna perioodi arvestatud, siis süsteem hoiatab, et " Varal on hilisemad muudatused," ning ei lase salvestada. Vajadusel saab need amordikanded koos ajalooga kustutada ja siis saab lisasummat minevikku sisestada.

# 7.2. Lisasummade sisestamise kuupäevade mõju amortisatsioonile

- Kui kuu amordikanne on tehtud (nt Märts 2023) ning lisasumma lisada antud kuu viimase kuupäevaga (nt 31.3.2023), siis läheb lisasumma amordiarvestusse alates järgmisest kuust ehk aprillikuust. Kui Lisasumma lisada kuni viimase kuu kuupäevani (nt kuupäevaga vahemikus 1-30.3.2023), siis seda süsteem ei luba ja annab veateate, et "Varal on hilisemad muudatused". Kui märts 2023 amordikanded kustutada, siis on lisasumma lisamine Märts 2023'sse võimalik.
- Kui põhivara hetkehind on 0 ja põhivarale lisatakse lisasumma, siis selleks, et amortisatsiooni hakkaks arvutama samast kuust, tuleb arvestuse algus panna kuu 1. kuupäev. Kui soovitakse amortisatsiooni hakata arvutama järgmisest kuust, siis panna kuu viimane kuupäev.
- Kui põhivara hetkehind on üle 0'i ja põhivarale lisatakse lisasumma, mis iganes kuupäeval kuus, siis see läheb sama kuu amortisatsiooni arvestusse.

# 7.3. Näiteid lisasummade sisestamisest

**Näide 1**: Kui põhivara jääkväärtus on 0 ja põhivarale lisatakse lisasumma, siis pead välja arvutama uue amordi%, et lisatud lisasumma amortiseeruks nõutud ajaks.

2025/08/06 20:19

29/42

Põhivara

| Soetushind                    | 15 000 |                                                         |
|-------------------------------|--------|---------------------------------------------------------|
| Lisasumma                     | 5 000  |                                                         |
| SM koos lisasummadega         | 20 000 |                                                         |
| Hetkehind                     | 5 000  | algne soetushind on amortiseerunud                      |
| Amortiseerimise soov aastates | 5      |                                                         |
| Ühe aasta amort               | 1 000  |                                                         |
| aasta amortisatsiooni %       | 5,00%  | ühe aasta amortisatsioonisumma/Soetushind lisasummadega |

**Näide 2**: kui põhivara jääkväärtus on 0 ja põhivarale lisatakse lisasumma Tootmisühiku meetodil amortiseeritava põhivara puhul, siis pead välja arvutama uue kasutuslimiidi, et lisatud lisasumma amortiseeruks uue kasutuslimiidi lõpuks.

| Amort tootmisühiku meetodil:               |             |
|--------------------------------------------|-------------|
| Soetushind €                               | 15 000,00€  |
| Kasutuslimiit, tundides                    | 1 000       |
| so.€/tunnis                                | 15,00€      |
| Jääkväärtus                                | 0,00€       |
|                                            |             |
| Lisasumma €                                | 5 000,00€   |
| Lisasumma kasutuslimiit tundides           | 800         |
| so.€/tunnis                                | 6,25€       |
|                                            |             |
| Uus hetkehind                              | 5 000,00€   |
| Kokku soetusmaksumus + lisasumma           | 20 000,00 € |
| Uus kasutuslimiit tundides (20 000€/6,25€) | 3 200       |

Näide 3: Kui arvestuse lõppkuupäeva põhivara kaardil muudetakse (sisestatakse väljale "Arvestuse lõpp" uus kuupäev), siis Amort % väljal andmed automaatselt ei uuene. Selleks on vaja vajutada nuppu "Arvuta amordi%" või kui kasutatakse andmete massimportimist, siis tuleb arvutada välja uus amordi % ja massimportida ka see. Arvutusmeetod, kuidas leida uus amordi %. Põhivara A1276 (savestatad)

| Kood<br>A1276<br>Kommentaa | (<br>ar   | 2      | <b>Nimi</b><br>Põhivara |         | Rendivara    |           | Klass<br>125301<br>Liising<br>Ei | <i>ହ</i><br>ପ୍        | Klassi nimi<br>Tootmissea<br>Master | admed<br>Q | Tüüp<br>MPV - Mat | eriaalne ∣ ▼<br>väärtuses | Arvestusme<br>Lineaarne<br>Ribakood | etod<br>• | Auto            | ų        |
|----------------------------|-----------|--------|-------------------------|---------|--------------|-----------|----------------------------------|-----------------------|-------------------------------------|------------|-------------------|---------------------------|-------------------------------------|-----------|-----------------|----------|
| Andmed                     | Lisavälja | d      | Lisasummad              | Tootmis | ühiku meetod | Kasutajad | Osakaalud                        | Tegevu                | sed                                 |            |                   |                           |                                     |           |                 |          |
| Arvestuse al               | Igus      | ,<br>1 | Soetushind              | 1000.00 | Lisasumma    | 0         | Soetushind kol                   | <b>cku</b><br>1000.00 | Amort %                             | Kulum      | 0                 | Arvestuse la              | ipp                                 | Hetkehind | 1000            | ş        |
| Min.väärtus                |           |        | Arvestamata             |         | Kuu kulum    | 16.67     | E amordi lõpp<br>18.04.2028      |                       | Amordi kan                          | de aeg     | Amordi kan        | de nr                     | Inventuur                           | Ē         | Arvuta amordi 1 | <b>2</b> |
| Arvuta arves               | tuse lõpp |        |                         |         |              |           |                                  |                       |                                     |            |                   |                           |                                     |           | Ν               |          |

| Näidisandmed:                                    |         |
|--------------------------------------------------|---------|
| Soetusmaksumus                                   | 855,00€ |
| Min väärtus                                      | 150,00€ |
| Hetkehind                                        | 772,75€ |
| Järelejäänud amorditavate kuude arv              | 26      |
| Uus kuu amordisumma peab olema <b>(Hetkehind</b> |         |
| - Min. Väärtus) / järelejäänud kuude arv         | 23,95€  |
| Uus amordi % (Kuu amordisumma *                  |         |
| 12)/(Soetusmaksumus - Min. Väärtus)              | 40,80%  |

# 8. Aadress põhivara ja väikevahendi kaardil

# 8.1. Aadresside seadistamine

Aadresse saab seadistada Seadistused → Personal → Osakonnad all. Igale aadressile saab anda enda koodi. Põhivara ja väikevahendi kaardile asetub aadressi kood **asukoht**. Asukohtade täpsusaste sisestada vastavalt vajadusele. Asukoha koodide lisaväljad kasutada vastavalt soovile

Näited : Ettevõttel on Tallinnas, Tartus, Võrus osakonnad.

- Asukoha koodid linnade kaupa TALLINN, TARTU, VORU
- Asukoha koodid aadresside kaupa MOISA\_4
- Asukoha koodid korruste kaupa MOISA\_4\_7k, MOISA\_4\_9k
- Asukoha koodid ruumide kaupa (ruumide numbrid või nimed) 11\_LOVI, 11\_ILVES

## 8.2. Aadressidel asukoha koodide sisestamine

Aadresside seadistamine Seadistused > Personal > Osakonnad Osakonna kaardil lehe alumises osas lisada asukoha aadressid. Aadresside ridadele märkida vara asukoha aadressid.

| Administrats | ioon |                  |      |        |           |            |           |          |     |
|--------------|------|------------------|------|--------|-----------|------------|-----------|----------|-----|
| KOOD         |      | ADMIN            |      |        |           |            |           |          |     |
| NIMI         |      | Administratsioon |      |        |           |            |           |          |     |
| JUHT         |      | MALLE            | *    |        |           |            |           |          |     |
|              | Ļ    |                  | Ļ    |        |           |            |           |          |     |
| Aadressid    |      |                  |      |        |           |            |           |          |     |
| Kood         | Täna | 3V               | Maja | Korter | Koha nimi | Sihtnumber | Linn/Vald | Maakond  | Maa |
| 11_LOVI      | Mõ   | isa              | 4    |        |           | 11555      | Tallinn   | Harjumaa | EE  |
| 11_ILVES     | Mõ   | isa              | 4    |        |           | 11555      | Tallinn   | Harjumaa | EE  |

- Kood: asukoha kood, mida saab käsitsi sisestada
- Tänav: tekstiväli
- Maja: tekstiväli
- Korter: tekstiväli
- Koha nimi: tekstiväli
- Sihtnumber: tekstiväli

- Linn/Vald: tekstiväli
- Maakond: tekstiväli
- Esimest korda asukoha koodi sisestamisel täida kõik aadressi väljad
- Sama asukoha koodi saab sisestada järgmise osakonna alla. Sel juhul kirjuta asukoha kood ja aadressi väljad täituvad ise.

Ei tööta topeltklikiga asukoha koodide valik.

## 8.3. Aadresside asukoha koodide kasutamine

Kui osakonnad ei ole kasutusel, luua YLD osakond mille alla sisestada kõik soovitud asukoha koodid

- Kui põhivara ja väikevahendi kaardil on osakond märgitud, saab valida selle osakonna alla märgitud asukohti
- Kui põhivara ja väikevahendi kaardil ei ole osakond märgitud, saab valida kõiki asukohti
- Asukohti ei saa siduda objektide ega projektidega

## 8.4. Asukoha väljade nähtavale toomine põhivara ja väikevahendi kaardil

Asukoha kood on põhivara kaardil **ASUKOHT** andmete grupis. Asukoha koodi rohkem välju saab nähtavale tuua Põhivara kaardi peenhäälestuse all - Vara asukoha lisaväljad.

# 9. Kasutajate haldus

Põhivara saab siduda kasutajatega eesmärgiga omada ülevaadet, kelle käes vastav vara on või kes selle eest vastutab. Kasutajate haldus toimub vara põhilehel olevate väljade **Kasutaja** ja **Vastutaja** või saki **Kasutajad** abil:

| Põhivara         | ARVU        | TI46 Salves   | statud |                |        |               |          |              |              |             | ١            | /iimati muutis | JANE_PILE   | <b>DID</b> (01.04.2022 kell 11:0 | 09:44) 🗐 |
|------------------|-------------|---------------|--------|----------------|--------|---------------|----------|--------------|--------------|-------------|--------------|----------------|-------------|----------------------------------|----------|
| Seotud dokume    | endid: ostu | uarve: 100174 |        |                |        |               |          |              |              |             |              |                |             |                                  |          |
| Kood             | 0           | Nimi          |        |                |        | Klass         | 0        | Klassi nimi  |              | Tüüp        |              | Arvestusme     | etod        | C Auto                           | ų        |
| ARVU1146         | Q           | Arvuti Dell   |        |                |        | 125361        | Q        | Arvutid ja a | irvutisüstee | MPV - Mate  | riaaine po 🔻 | Lineaarne      | v           | - Auto                           |          |
| Andmed           | Lisavälja   | d Lisasumm    | ad     | Tootmisühiku n | neetod | Kasutajad     | Osakaalu | ud Tege      | vused        |             |              |                |             |                                  |          |
| ~ FINANTSAM      | NDMED       |               |        |                |        |               |          |              |              |             |              |                |             |                                  |          |
| Arvestuse algu   | s           | Soetushind    |        | Lisasumma      |        | Soetushind ko | kku      | Amort %      | Kulum        |             | Arvestuse le | ŏpp            | Hetkehind   | I                                | j.       |
| 15.05.2021       | <b></b>     |               | 3000   |                | 0      |               | 3000     | 20           |              | 0           | 14.05.2026   | <b></b>        |             | 3000                             |          |
| Min.väärtus      |             | Arvestamata   |        | Kuu kulum      |        | E amordi lõpp |          | Amordi kan   | de aeg       | Amordi kan  | de nr        |                |             |                                  |          |
|                  | 0           |               | 0      |                | 50.00  | 14.05.2031    | <b></b>  |              | İ            |             |              | Arvuta amo     | ordi % 🛛 An | vuta arvestuse lõpp              |          |
| <b>∨ KONTOD</b>  |             |               |        |                |        |               |          |              |              |             |              |                |             |                                  |          |
| Vara tüüp        |             | Kulum         |        | Amort          |        | Mahak.        |          | Müügi kasu   | m            | Müügi kahjı | ım           |                |             |                                  | <u>s</u> |
| 125361           | Q           | 125369        | Q      | 551136         | Q      | 551190        | Q        | 421101       | Q            | 562111      | Q            |                |             |                                  |          |
|                  | IED         |               |        |                |        |               |          |              |              |             |              |                |             |                                  |          |
| Ostetud          |             | Ostuarve      |        | Hankija        |        | Hankija nimi  |          |              |              | Tegevus     |              | SN             |             |                                  | د        |
| 31.12.2020       | <b></b>     | 100174        | Q      | 1006           | Q      | Banaanipuu    |          |              |              |             | •            |                |             |                                  | ŕ        |
| <b>→ ASUKOHT</b> |             |               |        |                |        |               |          |              |              |             |              |                |             |                                  |          |
| Kasutaja         |             | Vastutaja     |        | Osakond        |        | Objekt        |          | Projekt      |              | Asukoht     |              | Maja           |             | Tänav                            | ķ        |
|                  | Q           | MALLE         | Q      |                | Q      |               | Q        |              | Q            |             | Q            |                |             |                                  |          |

# 9.1 Lihtne kasutajate haldus

Lihtsamat kasutajate haldust saab organiseerida väljadele **Kasutaja** ja **Vastutaja** abil. Nendesse väljadesse saab asetada Directo personaliregistrist isikuid, kes siis vastavalt kasutavad või vastutavad antud vara eest.

Lihtsa kasutajate halduse korral saab põhivara kaardil isikute koode muuta, aga andmete ajalugu ei jää ja aruandeid ei saa vaadata.

# 9.2 Põhjalikum kasutajate haldus

Põhjalikum ja võimalusterohkem kasutajate haldus toimub vara saki **Kasutajad** ning personalikaardi saki **Vahendid** abil.

Põhivara kaardi sakil **Kasutajad**, saab muuta ning lisada personalikaardi saki **Vahendid** ridu.

Kui on kasutusel süsteemiseadistus Vara kaart on muudetav=EI saab kasutajate andmeid muuta ainult läbi lisadokumendi Põhivara muutus

| Andmed       | Lisavä                            | Lisaväljad Lisasummad |                 | nisühiku meetod | Kasutaja     | d Osakaalud Tegevused                  |            |                   |          |  |  |
|--------------|-----------------------------------|-----------------------|-----------------|-----------------|--------------|----------------------------------------|------------|-------------------|----------|--|--|
| Kopeeri vali | Kopeeri valitud 📗 Kustuta valitud |                       |                 |                 |              |                                        |            |                   |          |  |  |
| 🗆 Nr 🔿       | ≁ Тüüp                            | 🖌 Kasutaja            | 🖌 Kasutaja nimi | Algus kp.       | ۶ – Lõpp kp. | Kommentaar                             | Väljastaja | ۶ Väljastaja nimi | ≁ Leping |  |  |
|              | Otsi                              | > Otsi                | Otsi            | > Otsi          | > Otsi       | > Otsi                                 | > Otsi     | Otsi              | > Otsi   |  |  |
| 1            | Arvuti 🔻                          | TIINA                 | Tiina Kask      | 01.06.2021      |              | Tiinale antud tähtsate tegevuste jaoks | JAAN       | Jaan Tamm         |          |  |  |
| 2            | •                                 |                       |                 |                 |              |                                        |            |                   |          |  |  |

**Tüüp**- vara tüüp Personalimoodulis. Valik rippmenüüst. Seadistamist vaata: Põhivara ja personali vahendite seos;

Kasutaja- valik kasutajate tabelist. Asetub kood;

Kasutaja nimi- näidatakse kasutaja nime (peale salvestamist), muuta ei saa;

Algus kp.- vara kasutajale väljastamise kuupäev;

Lõpp kp.- vara tagastamise või vastutuse lõppemise kuupäev;

Kommentaar- selgitav tekst. Ei ole kohustuslik;

Väljastaja- valik kasutajate tabelist. Asetub kood;

Väljastaja nimi- näidatakse nime (peale salvestamist), muuta ei saa;

Leping- dokument, mille alusel vara kasutajale väljastati. Tekstiväli. Ei ole kohustuslik;

Kui Kasutajate saki kaudu lisada põhivara kaardile kasutaja, siis on see koheselt ka vastava isiku personalikaardi sakis Vahendid:

33/42

| Person                                                    | ali kaart                                                                   |           |               |          |            |                 |          |          |                |            |                |          |             |                 |         |
|-----------------------------------------------------------|-----------------------------------------------------------------------------|-----------|---------------|----------|------------|-----------------|----------|----------|----------------|------------|----------------|----------|-------------|-----------------|---------|
| Sule Uuring                                               | Jus Koopi<br>Sündmus                                                        | a Jäta    | Salvesta PRIN | IT Muuda | oilt 🛛 F 🔜 | >> Olek: Vaat   | a        |          |                |            |                |          |             |                 | 2       |
| Kood:<br>Nimi:<br>Sünnipäev<br>Sugu:<br>Grupp:<br>Objekt: | Kood: TIINA<br>Nimi: Tina Kask<br>Sisinnipšev: Sugu: N<br>Grupp:<br>Objekt: |           |               |          |            |                 |          |          |                |            |                |          |             |                 |         |
| O Kasu                                                    | aja moodul                                                                  | O Töösuhe | O Palgamoodul | OHaridus |            | O Seotud isikud | Vahendid | Oskused  | O Uuringud (0) | O Menetlus | O Lisaväljad   | O Admin  | O Tegevused | O Muutused      |         |
| NR Tüüp                                                   | Vara                                                                        | VV ID     | ) Nimetus     |          | Ha         | nkija SN        |          | Maksumus | Leping         | Väljastaja | Väljastajanimi | Algus kp | . Lõpp kp.  | Kommentaar      | Projekt |
| 1 Arvuti                                                  | ✓ ARVUTI4                                                                   | 46        | Arvuti De     | ell      | 10         | 06              |          | 30       | 00             | JAAN       | Jaan Tamm      | 01.06.20 | 21          | Tiinale antud t | äł      |
| 2                                                         | ~                                                                           |           |               |          |            |                 |          |          |                |            |                |          |             |                 | _       |
| 3                                                         | ~                                                                           |           |               |          |            |                 |          |          |                |            |                |          |             |                 | -       |
| 4                                                         | ~                                                                           |           |               |          |            |                 |          |          |                |            |                | _        |             |                 | _       |

## 9.3. Seadistamine ja kasutusvõimalused

## 9.3.1. Vara ja personali vahendite seos

Selleks, et saaks personalikaardi saki **Vahendid** ridadele salvestada vara ridu, on vaja häälestada vahendite **Tüübid**. Vahendite tüüpide loend luuakse Seadistused→Personali

seadistused→Andmete tüübid→Vara: > <<: Seadistused v3 - Google Chrome

| 2(            | login.directo.ee/o   | cra_directo/settings2.asp?tyyp=PERSONAL                                 |
|---------------|----------------------|-------------------------------------------------------------------------|
|               | Directo seadis       | stused                                                                  |
| r             | Kõik 🗸               | Otsi seadistust Q                                                       |
| J<br>a        | Süsteemi seadistused | > Personal > Andmete tüübid                                             |
| •             | Üldine               | C Töösuhted Sule Jäta Salvesta Olek: Vaata                              |
| u             | Raamat               | <ul> <li>Haridused</li> <li>O Dokumendid</li> <li>O britueli</li> </ul> |
| а             | Personal             | Vara NR Nimi                                                            |
| r             | Ametikohad           | 1 Arvuti vs<br>2 Auto                                                   |
| v             | Andmete tüübid       | 3                                                                       |
|               | Maksuvalemid         | 4<br>5                                                                  |
| a'<br>'r<br>m | Osakonnad            | 6<br>7                                                                  |

Sellesse tabelisse luuakse nimekiri varade gruppidest nii nagu me soovime neid süstematiseerida Personalimoodulis. See nimekiri ei pea otseselt kattuma vara klasside loendiga.

Personalikaardi vahendite alla ei saa salvestada vahendi tüübita ridu. Täpsemalt loe Personalimooduli juhendist.

Vara klassile valitakse, millisele Personalimooduli vahendi tüübile antud klass vastab:

| D | < <: Var | a klas | sid <sub>va</sub> - Go | oogle | Chrome  |               |                                        |
|---|----------|--------|------------------------|-------|---------|---------------|----------------------------------------|
|   | login.   | .dire  | to.ee/o                | cra_d | irecto_ | /t_edit2.asp? | unit=inv_klass&KOOD=125361             |
| ß | Uus      | ළු     | Koopia                 | ŵ     | Kustuta | Salvesta      | Olek: Muudetud 💿 Vaata muudatuste logi |

## Arvutid ja arvutisüsteemid

| KOOD               | 125361                     |    |
|--------------------|----------------------------|----|
| NIMI               | Arvutid ja arvutisüsteemid |    |
| KULUMI KONTO       | 125369                     | ≫  |
| AMORDI KONTO       | 551136                     | ≫  |
| MAHAKANDMISE KONTO | 551190                     | ≫  |
| VARA KONTO         | 125361                     | ≫  |
| MÜÜGI KASUM        | 421101                     | ≫  |
| MÜÜGI KAHJUM       | 562111                     | ≫  |
| AMORDI %           | 33,3333                    |    |
| TAKSONOOMIA        |                            | ~  |
| MASTER             | 1253                       | >> |
| PER:VAHEND TÜÜP    | Arvuti 🗸                   |    |
| TÜÜP               | Materiaalne PV 🛛 🗸         |    |

Kui on soov kasutada põhivara tüüpe personali kaardil, peaks põhivara klassid koostama nii detailselt, et klassi pealt liiguks tüüp alati õigesti kaasa.

## 9.3.2. Seadistus: Varal saab olla üks aktiivne Vastutaja või Kasutaja samaaegselt

Seadistused → Vara seadistused → Varal saab olla üks aktiivne Vastutaja või Kasutaja samaaegselt : määrab, kas kasutajate sakis saab olla mitu lõpu kuupäevata rida korraga või mitte. Ehk teisisõnu, kas saab olla mitu kasutajat samaaegselt. Seadistuse valikud on jah; ei:

**Jah**- uue kasutaja lisamisel tabelisse "suletakse" eelmise kasutaja rida ja selle lõpukuupäevaks määratakse automaatselt uue kasutaja alguskuupäevast ühe päeva võrra väiksem kuupäev:

| Andmed        | Lisavä   | iljad Lisa   | asummad Toot    | nisü | ihiku meetod | I | Kasutajao  | Osakaalud              | Tegevused         |    |            |                 |
|---------------|----------|--------------|-----------------|------|--------------|---|------------|------------------------|-------------------|----|------------|-----------------|
| Kopeeri valit | tud Kust | tuta valitud |                 |      |              |   |            |                        |                   |    |            |                 |
| 🗆 Nr 🔿        | ≁ Tüüp   | 🖌 Kasutaja   | 🖌 Kasutaja nimi | ŗ    | Algus kp.    | Ļ | Lõpp kp.   | ≁ Kommentaar           |                   | ŗ  | Väljastaja | Väljastaja nimi |
|               | Otsi     | > Otsi       | Otsi            | >    | Otsi         | > | Otsi       | > Otsi                 |                   | >  | Otsi       | Otsi            |
| 1             | Arvuti 🔻 | TIINA        | Tiina Kask      |      | 01.06.2021   | I | 30.09.2021 | Tiinale antud tähtsate | e tegevuste jaoks | JA | AN         | Jaan Tamm       |
| 2             | Arvuti 🔻 | KAIE         | Kaie Kruus      |      | 01.10.2021   | 1 |            | Kaiel on rohkem vaja   |                   | JA | AN         | Jaan Tamm       |

Muuta ja kustutada saab ainult viimast rida (eelmiste kasutajate read on nö lukus). Kui viimane rida kustutada, siis muutub aktiivseks reaks ja muudetavaks sellest eelmine. Ühtlasi eemaldatakse sellelt lõpu aeg.

**Ei**- kõik read on vabalt muudetavad. V.a kohustuslikud väljad peavad olema täidetud (Tüüp, Kasutaja, Algus). See tähendab, et varal on mitu samaaegset kasutajat ning selle vara kirje on mitme personali kaardi peal.

| 2025/08/06   | 20:19      |              |                 |                 |            | 35                       | 5/42                     |              | Põhivara          |
|--------------|------------|--------------|-----------------|-----------------|------------|--------------------------|--------------------------|--------------|-------------------|
| Andmed       | Lisavä     | iljad Lis    | asummad Toot    | misühiku meetod | Kasutajad  | Osakaalud                | Tegevused                |              |                   |
| Kopeeri vali | tud 🛛 Kust | tuta valitud |                 |                 |            |                          |                          |              |                   |
| 🗆 Nr 🤸       | ≁ Tüüp     | 🖌 Kasutaja   | 🖌 Kasutaja nimi | Algus kp.       | ۶ Lõpp kp. | ← Kommentaar             |                          | 🖉 Väljastaja | 🕫 Väljastaja nimi |
|              | Otsi       | > Otsi       | Otsi            | > Otsi          | > Otsi     | > Otsi                   |                          | > Otsi       | Otsi              |
| 1            | Arvuti 🔻   | TIINA        | Tiina Kask      | 01.06.2021      | 1          | iinale antud tähtsate    | tegevuste jaoks          | JAAN         | Jaan Tamm         |
| 2            | Arvuti 🔻   | KAIE         | Kaie Kruus      | 01.10.2021      | k          | (ui Tiina ei kasuta, air | ult siis võib Kaie võtta | JAAN         | Jaan Tamm         |

## 9.3.3. Süsteemi seadistus: Vara ja töötaja seos

Valikud **kasutaja** ja **vastutaja** on mõeldud kasutamiseks, kui on valitud süsteemi seadistus Varal saab olla üks aktiivne Vastutaja või Kasutaja samaaegselt = **Jah**. Määrab kumba välja (kasutaja või vastutaja) põhivara kaardil uuendatakse automaatselt, kui kasutajate sakile lisatakse uus kasutaja (väli on lukus ja käsitsi muuta ei saa). See tähendab, et valitud väljal (kasutaja või vastutaja) on alati hetkel aktiivne kasutaja või vastutaja. Valik **Puudub** on mõeldud kasutamiseks, kui süsteemi seadistus Varal saab olla üks aktiivne Vastutaja või Kasutaja samaaegselt = **Ei** ja siis saab välju Kasutaja ja Vastutaja kasutaja muuta vabal valikul.

## Kasutajad saki tabeli veeru nimetused

Kasutaja veeru nimi tabelis sõltub süsteemi seadistusest "Vara ja töötaja seos".

Kui seadistuses on valitud "Kasutaja" või kui seadistus on tühi, siis kuvatakse Kasutaja veergu nimetuseks "Kasutaja".

| Andmed        | Lisaväljao | d Lisasummad    | Tootmisühi   | iku meetod | Kasutajad | Osakaalud | Tegevused |     |
|---------------|------------|-----------------|--------------|------------|-----------|-----------|-----------|-----|
| Kopeeri valit | ud Kustut  | a valitud       |              |            |           |           |           |     |
| Nr 🔿 🗌        | ≁ Tüüp     | 🖉 Kasutaja 🖋 Ka | asutaja nimi | ş          | Algus kp. | ۶.        | Lõpp k    | сp. |
|               | > – Kĉ ▼   | > Otsi ⊂Q > Ot  | tsi          | > Otsi     | Ē         | > Otsi    |           |     |
| i ••• 1       |            |                 |              |            |           |           |           |     |

Kui aga seadistuses on valitud "Vastutaja", siis kuvatakse veeru nimetuseks "Vastutaja"."

| Andmed        | Lisaväljac | Lisasummad        | Tootmisühiku  | u meetod | Kasutajad                             | Osakaalud | Tegevused |       |
|---------------|------------|-------------------|---------------|----------|---------------------------------------|-----------|-----------|-------|
| Kopeeri valit | ud Kustuta | a valitud         |               |          |                                       |           |           |       |
| Nr 🔿 🗌        | ≁ Tüüp     | ۶ Vastutaja ۶۶ Va | astutaja nimi | £        | Algus kp.                             | ç.        | Lõpp      | o kp. |
|               | > - Kĉ 🔻   | > Otsi Q > Ot     | tsi           | > Otsi   | i i i i i i i i i i i i i i i i i i i | > Otsi    |           |       |
| ii ••• 1      |            |                   |               |          |                                       |           |           |       |

# 9.4. Aruandlus

## ON TÄIENDAMISEL !!

Kehtiva kasutaja või vastutaja järgi saab pärida aruandeid **Vara nimekiri** ja **Vara kulum**. St. aruanded arvestavad seda kasutajat/vastutajat, mis on vara põhilehel. Seetõttu on mõistlik sisse lülitada süsteemi seadistus **Vara ja töötaja seos** selliselt, et Kasutajate saki aktiivne kasutaja oleks

## ka põhilehel kehtiv kasutaja või vastutaja.

| 🜔 <<: Aruanne - Vara nimek                                                     | iri 🗤 - Google Chrome                     |                       |                            |                                      |                         |                                    |                    |
|--------------------------------------------------------------------------------|-------------------------------------------|-----------------------|----------------------------|--------------------------------------|-------------------------|------------------------------------|--------------------|
| login.directo.ee/ocra                                                          | _directo/yld_inventa                      | r_aru_nimekiri.asp?sl | howall=jee&inventar        | =ARVUTI46&inv_klass=                 | &viide=&objekt=&osakond | =&data1=&data1_t=                  | &lisav_sel_item1=& |
| Kood ARVUTI46                                                                  | Klass                                     | Vastutaja             | Objekt                     | Osakond                              | (Vara lisaväli)         | 2                                  | 8) <b>()</b> •     |
| Nimetus                                                                        | Kommentaar                                | Klient                | Hankija                    | Algus                                | (Vara lisaväli)         | <ul> <li></li></ul>                |                    |
| Seerianumber                                                                   | Arvele võetud                             | 1                     | Projekt                    | Aeg                                  | (Vara lisaväli)         | •                                  |                    |
| Sorteeritud Aeg                                                                | ✓ Maha kantud                             | 1                     | Lõpp                       | :                                    | (Vara lisaväli)         | -                                  |                    |
| Kasutaja                                                                       | Vahesumma                                 | ~                     | Kehtiv 01.07.2             | 021                                  | (Vara lisaväli)         | <ul> <li></li></ul>                |                    |
| VV ID                                                                          | Tegevused Klass                           | 1:                    |                            | ~                                    |                         |                                    |                    |
| 🗹 väikevahendid 🗹 põh                                                          | ivara 🗹 immate <mark>ri.</mark> Vastutaja | maha kantud           | seotud 🗆 raha 🗌            | mitu lisavälja 🛛 suletud             | ajad Tüüp kontod        | kindlustuse andmed                 | ostetud klient     |
|                                                                                | Osakond                                   |                       |                            |                                      | ✓ Trüki                 | ARUANNE                            |                    |
| Kood         Algus           ARVUTI46         15.05.2021           1         1 | Kasutaja Klass Ok<br>KAIE 125361          | ojekt Projekt         | Osakond Vastutaja<br>MALLE | Kood Nimetus<br>ARVUTI46 Arvuti Dell | Kommentaar Ribakood     | Seerianumber Kogus<br>1.00<br>1.00 |                    |

# 10. Tegevused

Põhivara erinevate tegevuste jälgimiseks on loodud Vara tegevused koodid.

Näiteks ostu korral on vaikimisi kood "ost", enne esimest amortisatsioonikande arvutamist või jätkudokumentide tegemist saab koodi vahetada.

Tegevusi saab kasutada aruannetes. Mõned tegevused tekivad vara kaardile ainult läbi lisadokumentide - Põhivara muutus, Väikevahendi muutus, Põhivara ümberhindlus, Vara mahakandmine, Vara inventuur.

# 11. Põhivara register

Register võimaldab põhivara kaarte sorteerida jne.

## Nupud

- Lisa uus Avab uue tühja põhivara kaardi.
- Vaata sisestades põhivara koodi Ava kood lahtrisse, avab põhivara kaardi.
- Loo amortisatsioonikanne Arvutab amortisatsiooni kõikidele põhivara kaartidele korraga.
- **Uuenda ajalugu** uuendab põhivara amortisatsiooni ajalugu saab kaardilt kontrollida, kas tuli õige amortisatsioon (kui vale, siis tuleb teha kandeks ja kanne maha kustutada ja viia sisse parandused).
- **Kustuta ajalugu** kustutab põhivara tulevaste perioodide amortisatsioonikanded, mis on arvutatud "Vara ajaloo eelvaate võimaluse" seadistust kasutades.

| Põhivarad |   |          |       |                |                 |                          |  |
|-----------|---|----------|-------|----------------|-----------------|--------------------------|--|
| AVA Kood  | > | Lisa uus | Vaata | Uuenda ajalugu | Kustuta ajalugu | Loo amortisatsioonikanne |  |

Nupud **Uuenda ajalugu** ja **Kustuta ajalugu** tulevad nähtale, kui on täidetud vara süsteemiseadistused

- Vara ajaloo eelvaate võimalus JAH
- Mitu kuud põhivara ajalugu ette genereetitakse suurem kui 0.

Kui **Uuenda ajalugu** luua tulevase perioodi kuupäevaga, siis näitab **Vara kulum** aruandes tulevaste perioodide amortisatsioonikandeid, kuigi amortisatsiooni ei ole arvutatud.

Vara kulumi aruandes näitab ikka tulevaste perioodide kulumit kui on **Uuenda ajalugu** koostatud tuleviku ajaga. Selleks et Vara kulumi aruanne näitaks ainult tegelikult tehtud amortisatsiooni, tuleks vajutada **Kustuta ajalugu**.

# 12. Korduvad küsimused

# 12.1. Kuidas saan mustandist vabaks?

• Kui dokumendist on jäänud mustand, ei lase salvestada ning annab veateate, siis saab veateate eemaldada, kui sulgeda vara kaart, avada uuesti ning vajutada **Jäta** 

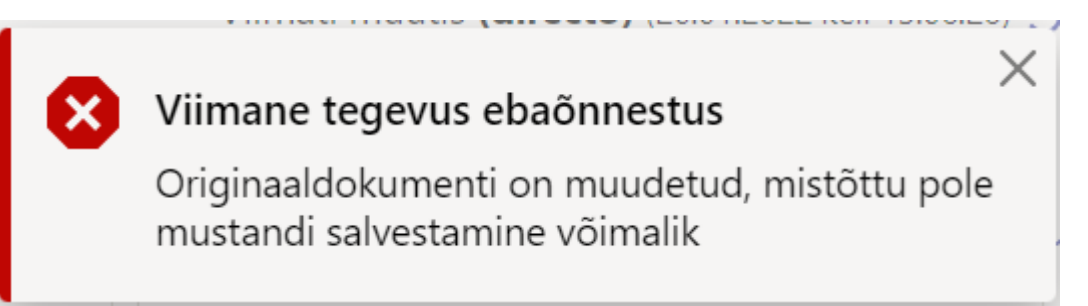

- Põhivara ja väikevahendi lehitsejas saab **Vali tulbad** alt nähtavale tuua tulba \*Mustand\* ning mustandi järgi filtreerida varasid.
- Kui dokumendist on jäänud mustand mida ei taha salvestada, vajuta Jäta

| 🖟 Uus    | 🗇 Salvesta   | 🗸 Kinnita     | 💼 Kopeeri           | 🛞 Jäta             | 前 Kustuta | 🖉 Manused | 🗠 Meili | rüki 🔻 | Muuda P | / Hinda üm | er 🗡 🖪                                                       |
|----------|--------------|---------------|---------------------|--------------------|-----------|-----------|---------|--------|---------|------------|--------------------------------------------------------------|
| Põhiv    | ara MP       | v103 📶        | ustand              |                    |           |           |         |        |         |            | Viimati muutis <b>(directo)</b> (20.01.2022 kell 15:06:26) 🧐 |
| Seotud d | okumendid: d | ostuarve: 100 | <b>117</b> amordi k | anne: i <b>nv_</b> | 100256    |           |         |        |         |            |                                                              |

Jäta vajutamine kustutab dokumendilt kõik tehtud muutused, mis ei ole salvestatud.

# 12.2. Miks mustandit ei saa salvestada?

- Kui dokumendil ei ole salvesta nupp aktiivne, on mõnel väljal sisestatud kood, mida ei ole Directos olemas.
- Kui dokumenti täites näidatakse veateadet, siis selliste vigadega dokumenti ei saa salvestada enne, kui vead on parandatud.

| 🔁 Uus | 주 Salvesta | 💼 Kopeeri     | 🛞 Jäta | 前 Kustuta | 🖉 Manused | 🗹 Meili | -   | 🖨 Trüki      | •     | Kanna maha | Muuda PV      | Hinda ümber           | •••         | مر<br>م      | □              |
|-------|------------|---------------|--------|-----------|-----------|---------|-----|--------------|-------|------------|---------------|-----------------------|-------------|--------------|----------------|
| Põhiv | vara J20   | )21 Mustan    | d      |           |           |         |     |              |       |            | Viima         | ti muutis <b>JANE</b> | (22.01.2022 | kell 11:12:0 | )2) <b>1</b> 9 |
| Kood  |            | Nimi          |        |           | Klass     |         | Kla | assi nimi    |       | 8          | Objekti ei le | eitud - objekt        |             |              | ×              |
| J2021 | Q          | Põhivara J202 | 1      |           | 125361    | Q       | Ar  | rvutid ja ar | vutis |            |               |                       |             |              |                |

# 12.3. Kuidas arvutada uut amortisatsioonimäära lähtudes põhivara järelejäänud kasulikust elueast ja jääkväärtuses?

## Näide

- Seade soetati 1. jaanuaril 2020, soetusmaksumusega 100 000 €.
- Eeldatav kasulik eluiga on 10 aastat (10% aastas) ning planeeritud amortisatsiooniperioodi lõpp on 31. detsember 2029.
- Amortisatsiooni arvestatakse lineaarsel meetodil.
- Miinimumväärtuseks määrati 10 000 €.
- Amortisatsioonikulu on kuus 750 € ((100 000 € 10 000 €) \* 10% / 12)

Seisuga 31. detsember 2023 on 4 aasta jooksul kogunenud amortisatsioonikulu 36 000 € ja jääkväärtus on 64 000 €. Järelejäänud amortisatsiooniperiood on 6 aastat ehk 72 kuud.

| 🕒 Uus 🔻 个 Salvesta 🖷       | Kopeeri 🔻 🛞 Jäta 🍈 Kustuta 🖾 Meili | 🔹 🖨 Trüki 👻 🖉 Manus            | ed Kanna maha Muuda PV                                           | Hinda ümber Amortiseeri Toim  | ingud                                                        |
|----------------------------|------------------------------------|--------------------------------|------------------------------------------------------------------|-------------------------------|--------------------------------------------------------------|
| Põhivara DEMO              | 0134 Salvestatud                   |                                |                                                                  |                               | Viimati muutis <b>(directo)</b> (19.11.2024 kell 14:48:11) 🦻 |
| Seotud dokumendid: amo     | ordi kanne: inv_100186             |                                |                                                                  |                               |                                                              |
| Kood                       | Nimi                               | 🖄 Klass                        | 🖉 Klassi nimi                                                    | Tüüp                          | مر<br>Arvestusmeetod                                         |
| DEMO134 Q                  | Ekskavaator 123                    | 125391                         | Q Muud masir                                                     | ad ja seac MPV - Materiaalne  | Lineaarne V Auto                                             |
| Kommentaar                 |                                    | Liising                        | Master                                                           |                               | Ribakood                                                     |
|                            | Rendivara                          | Ei                             | ▼                                                                | Q 🗌 Õiglases väärtuse         | 25                                                           |
| Andmed Lisaväljad          | Lisasummad Tootmisühiku meetod     | Kasutajad Osakaalud            | d Tegevused                                                      |                               |                                                              |
| ~ FINANTSANDMED            |                                    |                                |                                                                  |                               |                                                              |
| Arvestuse algus 01.01.2020 | Soetushind Lisasumma               | Soetushine<br>0                | <b>d kokku Amort %</b><br>100000.00 10                           | Kulum Arves                   | tuse lõpp Hetkehind 🖉                                        |
| Min.väärtus<br>10000       | Arvestamata Kuu kulum 0            | E amordi I<br>750.00 31.12.202 | õpp         Amordi kand           9         1         31.12.2023 | le aeg Amordi kande nr<br>100 | Inventuur           186         Image: Arvuta amordi %       |

Pärast 4 aastast kasutamist aga selgub, et **seadme järelejäänud kasulik eluiga ei ole enam 6 aastat vaid hoopis 4 aastat**, mistõttu peab ettevõte **määrama uue amortisatsioonimäära**, lähtudes seadme uuest järelejäänud kasulikust elueast ja jääkväärtusest, et seadme jääkväärtus jõuaks nulli või miinimumväärtuseni seisuga 31.12.2027.

On **3 võimalust**, kuidas muuta põhivara kaardil amortisatsioonimäära.

**Esimene võimalus**: Arvuta käsitsi välja uus amortisatsioonimäär lähtuvalt hetkehinnast ja jääkväärtusest.

<u>Uue amortisatsioonimäära arvutuse valem on:</u> Uus aasta amortisatsioonikulu > (jääkväärtus – miinimumväärtus) / järelejäänud eluiga aastates Uus amortisatsioonimäär > (uus aasta amortisatsioonikulu / soetusväärtus) \* 100

<u>Õige arvutustulemus on:</u> Uus aasta amortisatsioonikulu > (64 000€ - 10 000€) / 4a = 13 500€ aastas /1 125€ kuus Uus amortisatsioonimäär > (13 500€ / (100 000€ - 10 000€) ) \*100 = 15,00%

Kirjuta uus amortisatsioonimäär põhivara kaardil väljale "Amort %", salvesta kaart ja koosta amortisatsioonikanne.

| Arvestuse algu | s     | Soetushind  | Lisasumma |      | Soetushind kokku | Amort %    | Kulum   |            | Arvestuse lõpp  | Hetkehind       |
|----------------|-------|-------------|-----------|------|------------------|------------|---------|------------|-----------------|-----------------|
| 01.01.2020     | Ħ     | 100000.00   |           | 0    | 100000.00        | 15         |         | 36000      | <b></b>         | 64000           |
| Vin.väärtus    |       | Arvestamata | Kuu kulum |      | E amordi lõpp    | Amordi kar | nde aeg | Amordi kan | de nr Inventuur |                 |
|                | 10000 | 0           | 112       | 5.00 | 31.08.2026       | 31.12.2023 | <b></b> |            | 100186          | Arvuta amordi % |

## Teine võimalus:

1. Kirjuta põhivara kaardil "Arvestuse lõpp" väljale uus arvestuse lõpu kuupäev 31.12.2027, millal jääkväärtus peab jõudma nulli või miinimumväärtuseni.

2. Seejärel vajuta nupule "Arvuta amordi %" ja süsteem arvutab välja uue amortisatsioonimäära lähtuvalt hetkehinnast ja järelejäänud kasulikust elueast ehk süsteem annab tulemuseks 15,00%. Salvesta kaart ja koosta amortisatsioonikanne.

| VFINANISAND     | MED  |             |           |             |           |                        |                                                                                                    |            | -            |                  |               |                 |   |
|-----------------|------|-------------|-----------|-------------|-----------|------------------------|----------------------------------------------------------------------------------------------------|------------|--------------|------------------|---------------|-----------------|---|
| Arvestuse algus |      | Soetushind  | Lisasumma | Soetushin   | d kokku   | Amort %                | Kulum                                                                                                    |            | Arvestuse lâ | pp               | Hetkehind     |                 |   |
| 01.01.2020      | ŧ    | 100000.00   |           | 0           | 100000.00 | 10                     |                                                                                                    | 36000      | 31.12.2027   | <b>•</b>         |               | 64000           |   |
| Min.väärtus     |      | Arvestamata | Kuu kulum | E amordi    | lõpp      | Amordi kan             | de aeg                                                                                                    | Amordi kan | de nr        |                  |               |                 |   |
| 1               | 0000 | 0           | 750.0     | 0 31.12.202 | 9 🛗       | 31.12.2023             | Ê                                                                                                    |            | 100013       | Arvuta amoro     | li % Arvuta a | rvestuse lõpp   |   |
| √ КОNТОД        |      |             |           |             |           |                        |                                                                                                    |            |              | 2                |               |                 |   |
|                 |      |             |           |             |           |                        |                                                                                                    |            |              |                  |               |                 |   |
|                 | MED  |             |           |             |           |                        |                                                                                                    |            |              |                  |               |                 |   |
| Arvestuse algus |      | Soetushind  | Lisasumma | Soetushir   | nd kokku  | Amort %                | Kulum                                                                                                    |            | Arvestuse    | <sub>õpp</sub> 🕛 | Hetkehind     |                 |   |
| 01.01.2020      | Ē    | 100000.00   |           | 0           | 100000.00 | 10                     |                                                                                                    | 36000      | 31.12.2027   |                  |               | 64000           |   |
| Min.väärtus     |      | Arvestamata | Kuu kulum | E amordi    | lõpp      | Amordi kar             | nde aeg                                                                                                    | Amordi ka  | nde nr       | Inventuur        |               |                 |   |
| 1               | 0000 | 0           | 750.      | 31.12.202   | 29 🗰      | 31.12.2023             | <b></b>                                                                                                    |            | 100186       |                  | <b></b>       | Arvuta amordi % | 2 |
| FINANTSAND      | MED  |             |           |             |           | arvutus<br>automaatsel | t                                                                                                    |            |              |                  |               |                 |   |
| Arvestuse algus |      | Soetushind  | Lisasumma | Soetushin   | d kokku   | Amort %                | Kulum                                                                                                    |            | Arvestuse l  | õpp              | Hetkehind     |                 |   |
| 01.01.2020      | Ē    | 100000.00   |           | 0           | 100000.00 | 15                     |                                                                                                    | 36000      | 31.12.2027   | Ē                |               | 64000           |   |
| Min.väärtus     |      | Arvestamata | Kuu kulum | E amordi    | lõpp      | Amordi kan             | de aeg                                                                                                    | Amordi ka  | nde nr       | Inventuur        |               |                 |   |
| 1               | 0000 | 0           | 1125      | 31 12 202   | o 🛱       | 21 12 2022             | 1 and 1 and |            | 100196       |                  | Ē             | Anasta amordi % |   |

## Kolmas võimalus:

1. Kui selliseid põhivarasid on palju, millel pead amortisatsioonimäära muutma, siis arvuta excelis välja uued amortisatsioonimäärad ning mass-aseta need "Põhivara muutus" dokumendile.

Loe lisaks Põhivara muutus dokumendi kohta pohivara\_muutus

 Koosta uus "Põhivara muutus" dokument. Vali tabeli häälestuse alt väli, mida tahad muuta -"Amort %". Soovituslik on juurde valida ka väli "E amort %", kus E märgistab kehtivat amordi %.

| 🔁 Uus 🝷 🦂       | Salvesta 🗸  | ' Kinnita   🛅 H          | Copeeri 🔻 🛞 | Jāta 🍵 Kustuta | 🗠 Meili 🔹 🖨 Trūki 👻 🖉 Manused |            |                          |                              |
|-----------------|-------------|--------------------------|-------------|----------------|-------------------------------|------------|--------------------------|------------------------------|
| Põhivar         | a muut      | tus 100                  | 062 Salve   | estatud        |                               |            | Viimati muutis <b>VI</b> | LJA (19.11.2024 kell 15:26:3 |
| ✓ PÕHIANI       | MED         |                          |             |                |                               |            |                          |                              |
| Number          | 100062      | <b>Aeg</b><br>19.11.2024 | 15:01:18 🗰  | Kommentaar     |                               |            | Objekt<br>Q              |                              |
| $\sim$ menetl   | JS          |                          |             |                |                               |            |                          |                              |
| Lisa end        |             |                          |             |                |                               |            |                          |                              |
| Nr Aeg          | Kasut       | taja                     | Menetleja   |                | Roll                          | Kommentaar |                          | Tegevused                    |
| 1               |             |                          |             |                | Q Allkirjastaja               | •          |                          |                              |
| ) рокиме        | NDI TÄITJA  | <b>\</b>                 |             |                |                               |            |                          |                              |
|                 | Aassasetaja |                          |             |                |                               |            |                          |                              |
| $Nr \land \Box$ | Kood        | ۶                        | Amort %     | ≁ Eamort %     |                               |            |                          |                              |
|                 | > Otsi      | Q >                      | Otsi        | > Otsi         |                               |            |                          |                              |
| E ••• 1         |             |                          |             |                |                               |            |                          |                              |
| i ••• 2         |             |                          |             |                |                               |            |                          |                              |
| i ••• 3         |             |                          |             |                |                               |            |                          |                              |
| ± ••• 4         |             |                          |             |                |                               |            |                          |                              |
| ±••• 5          |             |                          |             |                |                               |            |                          |                              |

• Haamrikese alt linnuta "muuda välju".

| Nr ^   |   | Ļ | Kood                  | R    | Amort %     | Ļ  | E amort % |
|--------|---|---|-----------------------|------|-------------|----|-----------|
|        |   | > | Asetus                |      |             |    | Otsi      |
| H      | 1 |   | 🗌 Külmuta             |      |             |    |           |
| ii ••• | 2 |   | 🗌 Kiirlink            |      |             |    |           |
| ii ••• | 3 |   | Filter                |      |             |    |           |
| 8 ***  | 4 |   | Tekstiotsing          |      |             |    |           |
| H      | 5 |   | Valikukast            |      |             |    |           |
|        |   |   | <b>Täpsus</b><br>0.01 |      | _           | +) |           |
|        |   |   | 🗹 Muuda välju         | (dok | umendipõhin | e) |           |

## Väljad on muutmiseks aktiivsed

| Nr 🔿   |   | Kood   |   | ŗ | Amort % | Ļ | E amort % |
|--------|---|--------|---|---|---------|---|-----------|
|        |   | > Otsi | Q | > | Otsi    | > | Otsi      |
| ii ••• | 1 |        |   |   |         |   |           |
| ii ••• | 2 |        |   |   |         |   |           |
| H      | 3 |        |   |   |         |   |           |
| ii ••• | 4 |        |   |   |         |   |           |
| ii ••• | 5 |        |   |   |         |   |           |

• Vajuta ridade päises nupule "Massasetaja". Avaneb aken. Akna allääres "abi" näed väljade nimekirja ja täpselt sellises järjestuses peab olema koostatud ka sinu Exceli tabel.

|               | M | assasetaja |   |   |         |   |           |
|---------------|---|------------|---|---|---------|---|-----------|
| <b>Nr</b> ^ ( |   | ۶ Kood     |   | ŗ | Amort % | ŗ | E amort % |
|               | ) | Otsi       | Q | > | Otsi    | > | Otsi      |
|               | 1 |            |   |   |         |   |           |
| ii •••        | 2 |            |   |   |         |   |           |
|               | 3 |            |   |   |         |   |           |

| Põhivara muutus 100062 (Mustand)                                                          | Mass-asetaja                                                                                                    | × |
|-------------------------------------------------------------------------------------------|----------------------------------------------------------------------------------------------------|---|
| ✓ PÕHIANDMED                                                                              | Olemasolevate andmete ülekirjutus *alates reast nr                                                                                                    |   |
| Number         Aeg         Kom           100062         19.11.2024 15:01:18 (1)         1 | Täidetakse kõik     1     Täida dokument                                                                                                    |   |
| ✓ MENETLUS                                                                                |                                                                                                    |   |
| Lisa end                                                                                  |                                                                                                    |   |
| Nr Aeg Kasutaja Menetleja<br>1                                                            |                                                                                                    |   |
| ) DOKUMENDI TÄITJA                                                                        |                                                                                                    |   |
| 🛱 🎁 Massasetaja                                                                           |                                                                                                    |   |
| Nr ^ A Kood / Amort % / E                                                                 | ahi                                                                                                    |   |
|                                                                                           | Tekstikasti tuleb sisestada andmed nii, et tulpasid eristab TAB ja igale soovitud dokumendireale vastab üks tekstirida. Üleliigseid tulpasid ignoreeritakse. | - |
| 1 *** 2                                                                                   | 1 Kord                                                                                                    |   |
| 1 3                                                                                       | 2. Amort %                                                                                                    |   |
| I *** 4                                                                                   |                                                                                                    |   |

• Võta kopipuhvrisse muudatavad välja ilma tabeli päiseta

| Kood    | Amort % | E amort % |  |
|---------|---------|-----------|--|
| DEMO111 | 25      | 20        |  |
| DEMO18  | 15      | 20        |  |
| DEMO31  | 10      | 20        |  |
| DEMO19  | 25      | 20        |  |
| DEMO5   | 5       | 10        |  |
|         |         |           |  |

• Kopeeri Exceli tabel ilma päisteta mass-asetaja aknasse. Kinnita dokument. Amordi % on põhivara kaartidel muudetud.

| Põhivara muutus 100062 (Salvestatud<br>V Põhiandmed                         | Mass-asetaja ×                                                                                                    |
|-----------------------------------------------------------------------------|----------------------------------------------------------------------------------------------------|
| Number Aea Komi                                                             | Täidetakse kõik 🔹 👔 🚺 Täida dokument 2                                                                                                    |
| 100062 19.11.2024 15:01:18                                                  | DEMO111 25                                                                                                    |
|                                                                             | DEMO18 15<br>DEMO31 10<br>DEMO19 25<br>DEMO5 5                                                                                                    |
|                                                                             |                                                                                                    |
| 1                                                                           |                                                                                                    |
| ) dokumendi täitja                                                          |                                                                                                    |
| 🛅 🔟 Massasetaja                                                             | h                                                                                                    |
| Nr ∧ □         ≯         Kood         ≯         Amort %         ≯         E |                                                                                                    |
| > Otsi Q > Otsi >                                                           | abi                                                                                                    |
| " ··· 1 DEMO111 20.00                                                       | Tekstikasti tuleb sisestada andmed nii, et tulpasid eristab TAB ja igale soovitud dokumendireale vastab üks tekstirida. Üleliigseid tulpasid ignoreeritakse. |
| E *** 2 DEMO18 20.00                                                        | 1 Kood                                                                                                    |
| I *** 3 DEMO31 20.00                                                        | 2. Amort %                                                                                                    |
| E ••• 4 DEMO19 20.00                                                        |                                                                                                    |
|                                                                             | 10.00                                                                                                    |

| 💼 🔟 Massasetaja |   |         |   |         |       |           |       |  |  |  |  |  |
|-----------------|---|---------|---|---------|-------|-----------|-------|--|--|--|--|--|
| Nr ^            |   | Kood    | ŗ | Amort % | ŗ     | E amort % |       |  |  |  |  |  |
|                 |   | > Otsi  | Q | >       | Otsi  | >         | Otsi  |  |  |  |  |  |
| ii •••          | 1 | DEMO111 |   |         | 25.00 |           | 20.00 |  |  |  |  |  |
| ii •••          | 2 | DEMO18  |   |         | 15.00 |           | 20.00 |  |  |  |  |  |
| 8 •••           | 3 | DEMO31  |   |         | 10.00 |           | 20.00 |  |  |  |  |  |
| 8 •••           | 4 | DEMO19  |   |         | 25.00 |           | 20.00 |  |  |  |  |  |
| ii •••          | 5 | DEMO5   |   |         | 5.00  |           | 10.00 |  |  |  |  |  |
|                 | 6 |         |   |         |       |           |       |  |  |  |  |  |

From: https://wiki.directo.ee/ - Directo Help

Permanent link: https://wiki.directo.ee/et/asset?rev=1732022962

Last update: 2024/11/19 15:29

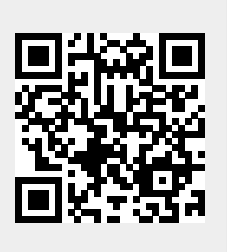